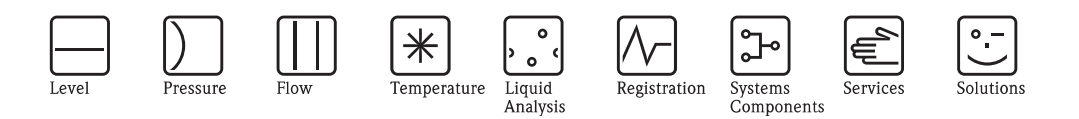

# Istruzioni di funzionamento Stamolys CA71CODcr

Sistema di analisi fotometrico per la determinazione della domanda di ossigeno chimico successiva al metodo bicromato DIN

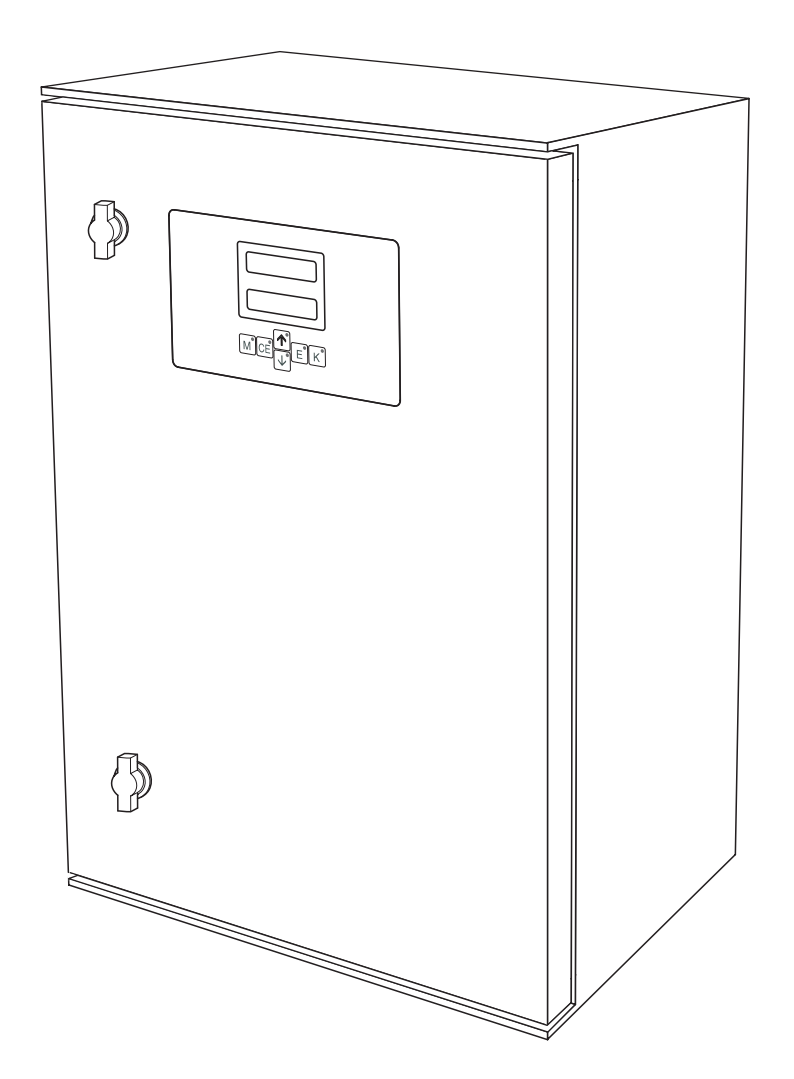

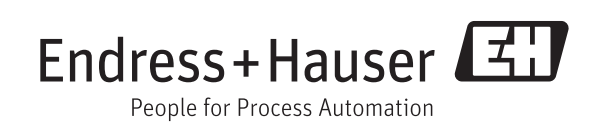

BA00458C/16/IT/14.12 71187885 Valido a partire da: Versione 01.03.06

### Descrizione generale

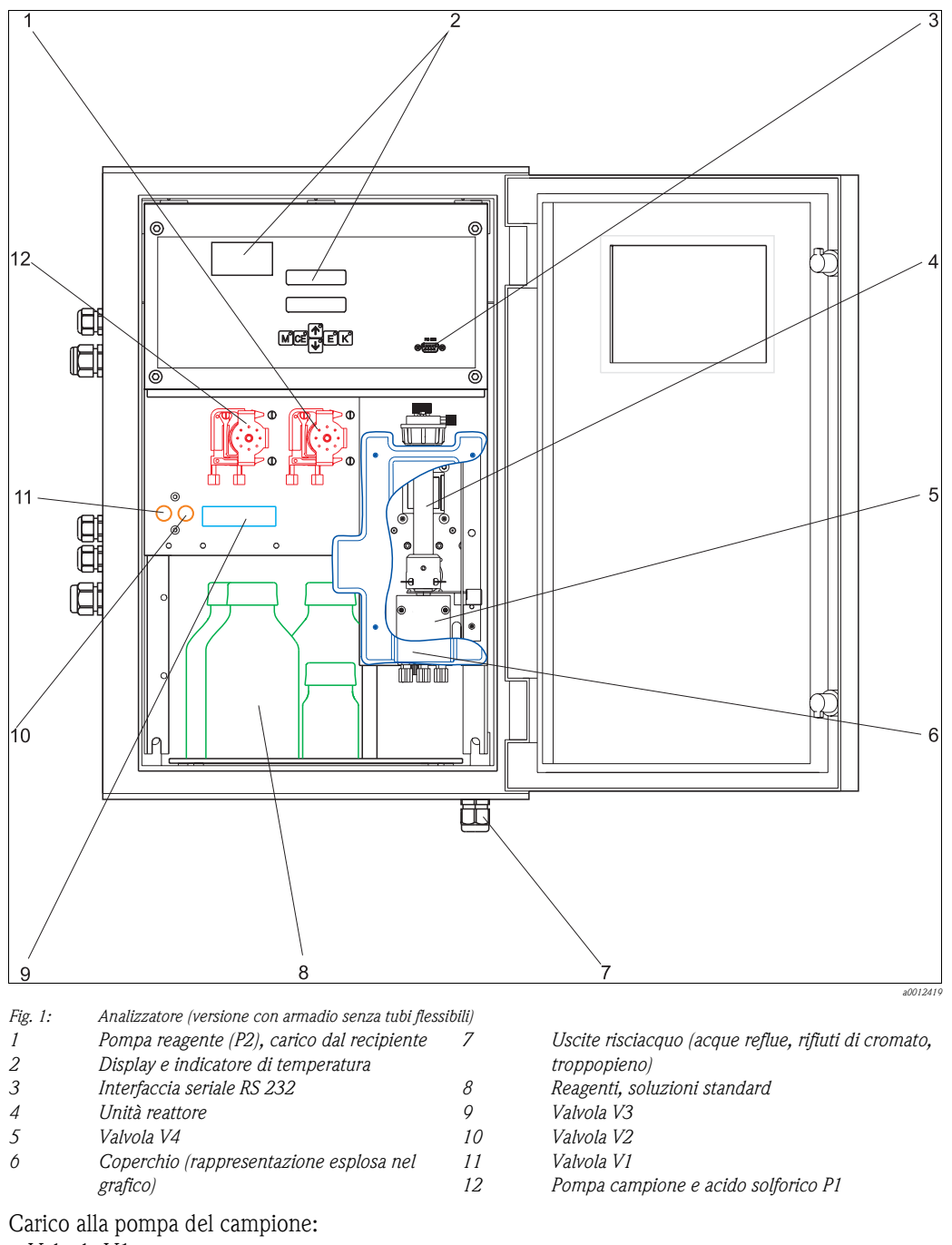

Valvola V1

- Tubo flessibile anteriore: sezione di ingresso del campione
- Tubo flessibile posteriore: carico dalla valvola V2 (soluzione standard 0 mg/l  $\rm O_2$  o soluzione standard)
- Valvola V2
  - Tubo flessibile anteriore: carico dal recipiente con soluzione standard
  - Tubo flessibile posteriore: carico dal recipiente con soluzione standard 0 mg/l  $O_2$

# Sommario

| 1                                             | Istruzioni di sicurezza 4                                                                                                    |
|-----------------------------------------------|----------------------------------------------------------------------------------------------------|
| 1.1<br>1.2<br>1.3<br>1.4                      | Uso previsto                                                                                                    |
| 2                                             | Identificazione 6                                                                                                    |
| 2.1<br>2.2<br>2.3                             | Identificazione del dispositivo6Fornitura6Certificati e approvazioni7                                                                                                    |
| 3                                             | Installazione 8                                                                                                    |
| 3.1<br>3.2<br>3.3<br>3.4<br>3.5               | Accettazione, trasporto e immagazzinamento8Condizioni per l'installazione8Istruzioni per l'installazione9Esempi di installazione12Verifica finale dell'installazione13                                                      |
| 4                                             | Cablaggio 14                                                                                                    |
| 4.1<br>4.2<br>4.3<br>4.4<br>4.5<br>4.6        | Collegamento elettrico14Connessione dei segnali17Contatti di commutazione18Interfaccia seriale18Connessione del recipiente del campione19Verifica finale delle connessioni20                                                |
| 5                                             | Funzionamento 21                                                                                                    |
| 5.1<br>5.2<br>5.3                             | Display ed elementi operativi                                                                                                    |
| 5.4<br>5.5                                    | controcorrente)                                                                                                    |
| 6                                             | Messa in servizio 31                                                                                                    |
| 6.1<br>6.2                                    | Verifica funzionale                                                                                                    |
| 7                                             | Manutenzione 34                                                                                                    |
| 7.1<br>7.2<br>7.3<br>7.4<br>7.5<br>7.6<br>7.7 | Programma di manutenzione34Sostituzione dei reagenti35Sostituzione dei tubi flessibili delle pompe36Regolazione delle cassette avvolgitubo38Sostituzione dei tubi flessibili delle valvole39Pulizia40Messa fuori servizio41 |

| 8                                                                                              | Accessori                                                                                                    |
|------------------------------------------------------------------------------------------------|----------------------------------------------------------------------------------------------------|
| 8.1<br>8.2<br>8.3<br>8.4                                                                       | Recipiente di raccolta42Reagenti, detergenti, soluzioni standard42Kit di manutenzione43Accessori addizionali43                                                                                                    |
| 9                                                                                              | Risoluzione dei problemi44                                                                                                    |
| 9.1<br>9.2<br>9.3<br>9.4<br>9.5<br>9.6<br>9.7                                                  | Istruzioni per la risoluzione dei problemi44Messaggi di errore del sistema44Errori di processo senza messaggi45Parti di ricambio46Revisioni software47Spedizione in fabbrica47Smaltimento48                                                                                                    |
|                                                                                                |                                                                                                    |
| 10                                                                                             | Dati tecnici                                                                                                    |
| <b>10</b><br>10.1<br>10.2<br>10.3<br>10.4<br>10.5<br>10.6<br>10.7<br>10.8                      | Dati tecnici       49         Ingresso       49         Uscita       49         Alimentazione       50         Caratteristiche operative       50         Installazione       51         Ambiente       51         Processo       51         Costruzione meccanica       51                                                               |
| <b>10</b><br>10.1<br>10.2<br>10.3<br>10.4<br>10.5<br>10.6<br>10.7<br>10.8<br><b>11</b>         | Dati tecnici       49         Ingresso       49         Uscita       49         Alimentazione       50         Caratteristiche operative       50         Installazione       51         Ambiente       51         Processo       51         Costruzione meccanica       51         Appendice       52                                    |
| <b>10</b><br>10.1<br>10.2<br>10.3<br>10.4<br>10.5<br>10.6<br>10.7<br>10.8<br><b>11</b><br>11.1 | Dati tecnici       49         Ingresso       49         Uscita       49         Alimentazione       50         Caratteristiche operative       50         Installazione       51         Ambiente       51         Processo       51         Costruzione meccanica       51         Appendice       52         Matrice operativa       52 |

### 1 Istruzioni di sicurezza

### 1.1 Uso previsto

L'analizzatore è costituito da un sistema di analisi compatto a principio fotometrico.

Nello specifico, CA71 è concepito per:

- Monitoraggio delle uscite dei depuratori
- Monitoraggio degli ingressi dei depuratori
- Monitoraggio delle acque reflue industriali
- Monitoraggio degli scarichi delle acque reflue industriali

Gli usi diversi da quelli descritti in questo manuale possono compromettere la sicurezza delle persone e dell'intero sistema di misura e pertanto non sono consentiti.

Il produttore non è responsabile per i danni causati da un uso improprio o diverso da quello previsto.

### 1.2 Installazione, messa in servizio e funzionamento

Considerare con attenzione quanto segue:

- Installazione, messa in servizio, funzionamento e manutenzione dell'impianto di misura devono essere eseguiti solo da personale tecnico specializzato.
- Gli interventi del personale tecnico specializzato devono essere autorizzati dal responsabile dell'impianto.
- La connessione elettrica deve essere effettuata esclusivamente da elettricisti qualificati.
- Il personale tecnico deve aver letto e compreso il presente manuale operativo e deve osservare scrupolosamente le istruzioni contenute.
- Prima della messa in servizio del sistema, verificare tutte le connessioni. Controllare che i cavi elettrici e i tubi flessibili di connessione non siano danneggiati.
- Non utilizzare i prodotti eventualmente danneggiati e fare in modo che non possano essere messi in servizio per errore. A questo scopo, contrassegnare il prodotto come "guasto".
- In caso di guasto, le riparazioni possono essere effettuate esclusivamente da parte di personale autorizzato e appositamente addestrato.
- Qualora le riparazioni non siano possibili, i prodotti interessati dovranno essere messi fuori servizio prendendo le misure necessarie per evitare che possano essere messi in servizio per errore.
- Le riparazioni non descritte in queste Istruzioni di funzionamento possono essere eseguite solo presso lo stabilimento del produttore o un centro di assistenza tecnica.

### 1.3 Sicurezza operativa

L'analizzatore è stato progettato e collaudato secondi gli standard di sicurezza più severi e ha lasciato la fabbrica in perfette condizioni operative.

Lo strumento è conforme alle norme e alle direttive europee applicabili.

L'utente è responsabile del rispetto delle seguenti indicazioni di sicurezza:

- Istruzioni per l'installazione
- Standard e normative locali.

### 1.4 Note sulla sicurezza e simboli convenzionali

### 1.4.1 Messaggi di sicurezza

La struttura, le parole di segnalazione e i colori di sicurezza sono conformi alle specifiche ANSI Z535.6 ("Informazioni sulla sicurezza del prodotto all'interno di manuali, istruzioni e altro materiale collaterale").

| Struttura dei messaggi di<br>sicurezza                                                                                                    | Significato                                                                                                    |
|----------------------------------------------------------------------------------------------------|----------------------------------------------------------------------------------------------------|
| ▲ PERICOLO<br>Causa (/conseguenze)<br>Conseguenze, se non si presta<br>attenzione al messaggio di<br>sicurezza<br>► Intervento correttivo   | Questo simbolo indica una situazione pericolosa.<br>Se non evitata, <b>sarà causa</b> di lesioni gravi o mortali.               |
| ▲ AVVISO<br>Causa (/conseguenze)<br>Conseguenze, se non si presta<br>attenzione al messaggio di<br>sicurezza<br>► Intervento correttivo     | Questo simbolo indica una situazione pericolosa.<br>Se non evitata, <b>potrebbe essere causa</b> di lesioni gravi o<br>mortali. |
| ▲ ATTENZIONE<br>Causa (/conseguenze)<br>Conseguenze, se non si presta<br>attenzione al messaggio di<br>sicurezza<br>► Intervento correttivo | Questo simbolo indica una situazione pericolosa.<br>Se non evitata, può causare infortuni di rilevanza medio-bassa.             |
| NOTA<br>Causa/situazione<br>Conseguenze, se non si presta<br>attenzione al messaggio di<br>sicurezza<br>▶ Intervento/nota                   | Questo simbolo indica situazioni che possono causare danni alla proprietà e alle attrezzature.                                  |

#### 1.4.2 Simboli utilizzati nel documento

- $\rightarrow$  1 Ouesto simbolo indica un riferimento incrociato a una pagina specifica (ad es. pag. 1).
- $\rightarrow$   $\square$  2 Ouesto simbolo indica un riferimento incrociato a una figura specifica (ad es. fig. 2).

### 1.4.3 Messaggi speciali

Indossare indumenti protettivi

Ŕ

Durante l'utilizzo dell'analizzatore e la manipolazione di sostanze chimiche, indossare un camice da laboratorio, guanti e occhiali protettivi.

Leggere le informazioni contenute nelle schede di dati di sicurezza relative ai pericoli derivanti dalle sostante chimiche utilizzate.

### 2 Identificazione

### 2.1 Identificazione del dispositivo

### 2.1.1 Targhetta

Confrontare il codice d'ordine (esteso) riportato sulla targhetta (dell'analizzatore) con la codifica del prodotto e l'ordine inoltrato.

Sulla targhetta sono riportate le seguenti informazioni:

- Codice d'ordine
- Codice d'ordine esteso (=codice d'ordine derivante dalla codifica del prodotto)
- Numero di serie
- Campo di misura
- Uscite e comunicazione
- Alimentazione
- Grado di protezione
- Condizioni ambientali

#### 2.1.2 Codice d'ordine e versione del dispositivo

Per identificare la versione del dispositivo, immettere il codice d'ordine indicato sulla targhetta nella schermata di ricerca al seguente indirizzo: www.products.endress.com/order-ident

### 2.2 Fornitura

La fornitura comprende:

- un analizzatore con spina di connessione alla rete elettrica
- 4 fermagli di fissaggio
- un iniettore di pulizia
- tubetto di grasso siliconico
- un tubo flessibile in NORPRENE, lunghezza 2,5 m (8.2 ft), diametro interno 1,6 mm (1/16")
- un tubo flessibile C-flex, lunghezza 2,5 m (8.2 ft), diametro interno 3,2 mm (1/8 inch)
- un tubo flessibile in PVC, lunghezza 2,5 m (8.2 ft), diametro interno 10 mm (0.39")
- due raccordi per tubo flessibile per ciascun formato:
  - 1,6 mm x 1,6 mm (1/16 inch x 1/16 inch)
  - 3,2 mm x 1,6 mm (1/8 inch x 1/16 inch)
- un tubo flessibile 3,2 mm x 1,6 mm (1/8 inch x 1/16 inch) per tubo flessibile Tygon
- due raccordi a T per tubo flessibile per ciascun formato:
  - 1,6 mm x 1,6 mm x 1,6 mm (1/16 inch x 1/16 inch x 1/16 inch)
  - 3,2 mm x 3,2 mm x 3,2 mm (1/8 inch x 1/8 inch x 1/8 inch)
- un elemento anti-interferenze per l'uscita in corrente
- 4 coperchi angolari
- guanti protettivi
- occhiali protettivi
- un camice da laboratorio
- un tubo flessibile dal diametro di 4/6 mm (0.16/0.24 inch), in PTFE, lunghezza 4,5 m (14.7 ft)
- un serbatoio da 51 (1,32 US gal.) per i rifiuti contenenti cromato
- un coperchio per il serbatoio, con un connettore per tubo flessibile
- un certificato di qualità
- una copia delle Istruzioni di funzionamento (in inglese).

### 2.3 Certificati e approvazioni

### 2.3.1 Approvazione $C \in$

#### Dichiarazione di conformità

Il trasmettitore possiede i requisiti degli standard europei armonizzati. Soddisfa quindi i requisiti legali delle direttive CE.

Il costruttore conferma che il prodotto ha superato con successo tutte le prove apponendo il marchio C $\epsilon$ .

### 2.3.2 Certificazione del produttore

#### Certificato di controllo qualità

Con questa certificazione Endress+Hauser attesta che l'analizzatore è conforme a tutte le normative tecniche e che ha superato con successo i collaudi tecnici previsti.

### 3 Installazione

### 3.1 Accettazione, trasporto e immagazzinamento

- ► Verificare che l'imballaggio non sia danneggiato!
- Informare il fornitore, se l'imballaggio risulta danneggiato.
   Conservare l'imballo danneggiato fino a quando il problema non sarà stato risolto.
- ► Assicurarsi che il contenuto non sia danneggiato!
- ► Informare il fornitore in caso di eventuali danni al contenuto. Conservare i prodotti danneggiati fino a quando il problema non sarà stato risolto.
- ▶ Controllare che la fornitura sia completa e conforme ai documenti di spedizione.
- ► L'imballo utilizzato per l'immagazzinamento o il trasporto del prodotto deve garantirne la protezione dagli urti e dall'umidità. Gli imballaggi originali garantiscono una protezione ottimale. Osservare anche le condizioni ambientali indicate (v. "Dati tecnici").
- ▶ In caso di dubbi, contattare il fornitore o l'ufficio commerciale locale.

### 3.2 Condizioni per l'installazione

### 3.2.1 Struttura, dimensioni

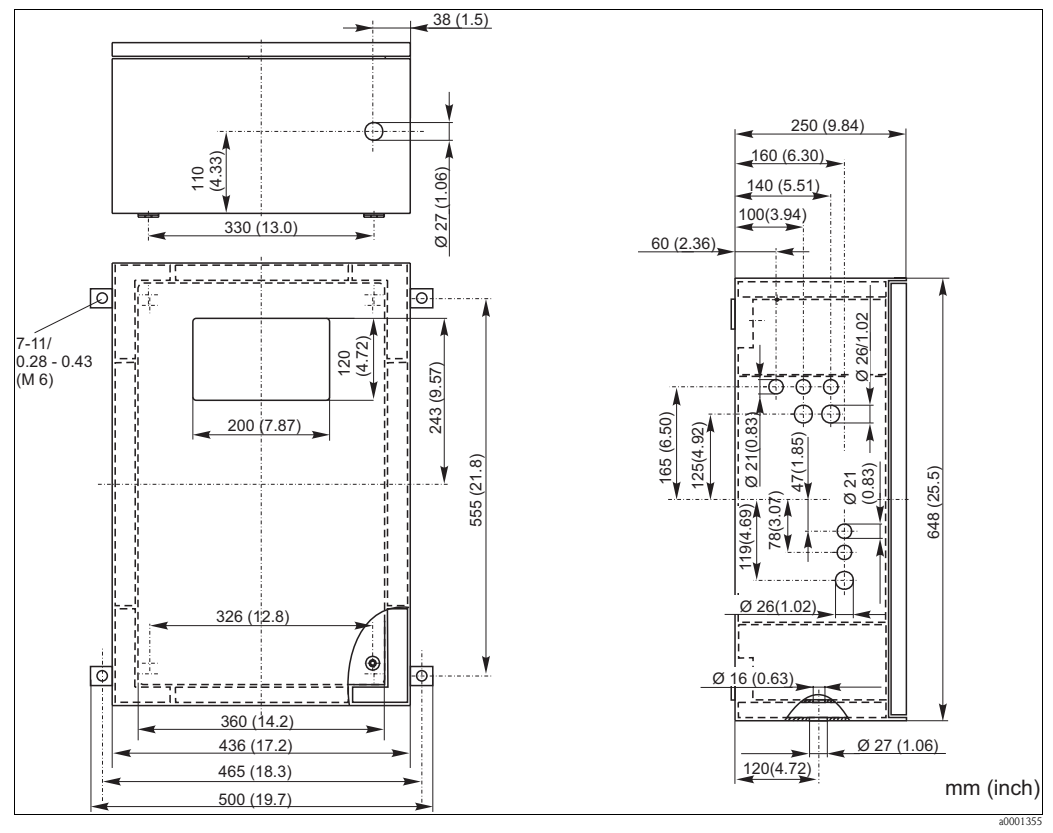

Fig. 2: Versione in vetroresina

### ΝΟΤΑ

#### Sufficiente spazio e riflusso nel tubo flessibile di scarico

- ► Lasciare almeno 400 mm (16") di spazio sotto la custodia per il serbatoio di raccolta dei rifiuti.
- Sul lato sinistro del dispositivo, lasciare uno spazio libero di almeno 350 mm (13.8") per il montaggio del recipiente di raccolta.
- ▶ Il tubo flessibile di scarico non deve formare un sifone.

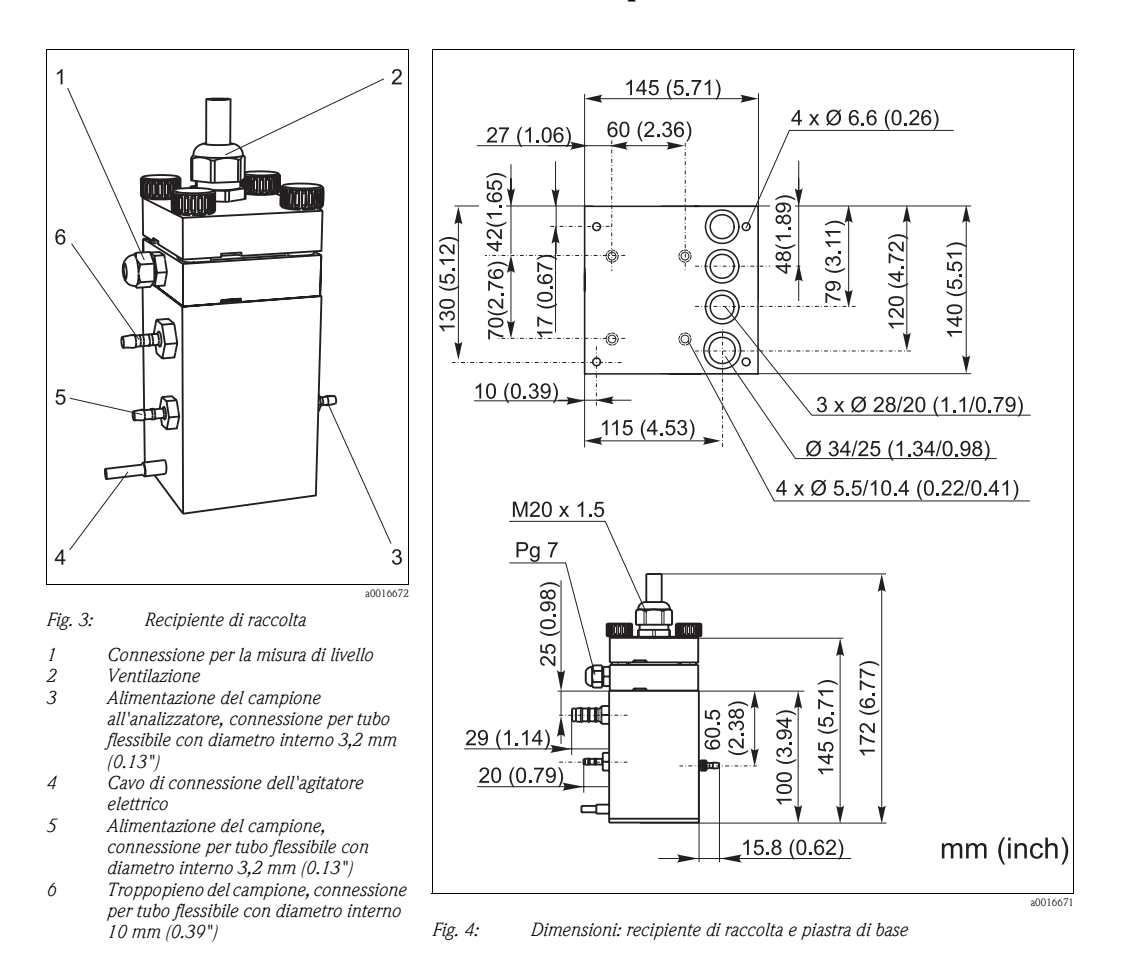

#### 3.2.2 Connessione della linea del campione

Recipiente di raccolta (all'analizzatore, con o senza misura di livello) Connessione diametro ir

diametro interno tubo flessibile 3,2 mm (1/8 inch)

*Recipiente di raccolta del cliente* Connessione

Distanza max. fra recipiente di raccolta e analizzatore Dislivello massimo fra recipiente di raccolta e analizzatore

diametro interno tubo flessibile 1,6 mm (1/16 inch) 1 m (3.3 ft) 0,5 m (1.6 ft)

### 3.3 Istruzioni per l'installazione

### 3.3.1 Analizzatore

Per installare l'analizzatore nella posizione desiderata, procedere come descritto di seguito.

- Predisporre l'analizzatore nella posizione desiderata e fissarlo a una parete priva di vibrazioni per mezzo di viti (Ø 6 mm / 0.24"). I fermagli di fissaggio sulla custodia garantisco il rispetto della distanza necessaria per scopi di ventilazione. Per quanto riguarda le dimensioni di installazione si rimanda al capitolo precedente.
- 2. Controllare con una livella a bolla che l'armadio sia montato o appeso in piano, per assicurarsi che le bolle d'aria fuoriescano dalla cella.
- 3. Montare il coperchio angolare (solo per custodia in vetroresina).
- 4. Posare il tubo di scarico per i prodotti delle reazioni. Se possibile, utilizzare tubi rigidi (in PE, diametro interno 1" con il 3% di inclinazione).

- 5. Dirigere verso l'esterno i tubi flessibili di scarico attraverso il pavimento del dispositivo.
- 6. Collegare i tubi flessibili di scarico alle connessioni contrassegnate per i rifiuti di cromato, per gli scarichi dei risciacqui e per il troppopieno di emergenza.
- 7. Dirigere il tubo flessibile di scarico per i residui contenenti bicromato verso il coperchio del recipiente e assicurarsi che il tubo flessibile di scarico per l'acqua di risciacquo e quello per il troppopieno di emergenza vadano a finire nel tubo di scarico disposto precedentemente. Il tubo flessibile di scarico per il troppopieno di emergenza deve essere sistemato all'aria aperta. Evitare sempre l'effetto sifone
- 8. Inserire i tubi flessibili della valvola. I tubi flessibili sono stati parzialmente rimossi per evitare che, durante il trasporto, al fine di evitare che aderiscano fra loro o che rimangano a lungo schiacciati nella stessa posizione.

1

2 3

4

.5

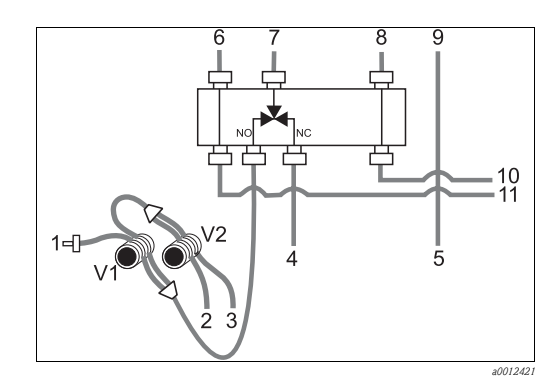

Campione

Standard (100 o 2500 mg/l O<sub>2</sub>)

- Soluzione standard 0 mg/l O2
- Acido solforico R1
- Soluzione di bicromato R2
- 6 Dalla pompa del campione/pompa dell'acido P1
- 7 Carico alla pompa del campione/pompa dell'acido P1
- 8 Dalla pompa del reagente P2
- 9 Carico, pompa reagente P2
- 10 Carico, reagente al reattore
- 11 Carico, campione/acido al reattore

Fig. 5: Valvole e tubi flessibili delle valvole

9. Fissare le cassette avvolgitubi ai relativi sostegni delle pompe: Pompa prelievo/acido, a sinistra (posizione posteriore), pompa reagente, a destra (posizione centrale). La direzione di flusso del campione e del reagente deve essere antioraria.

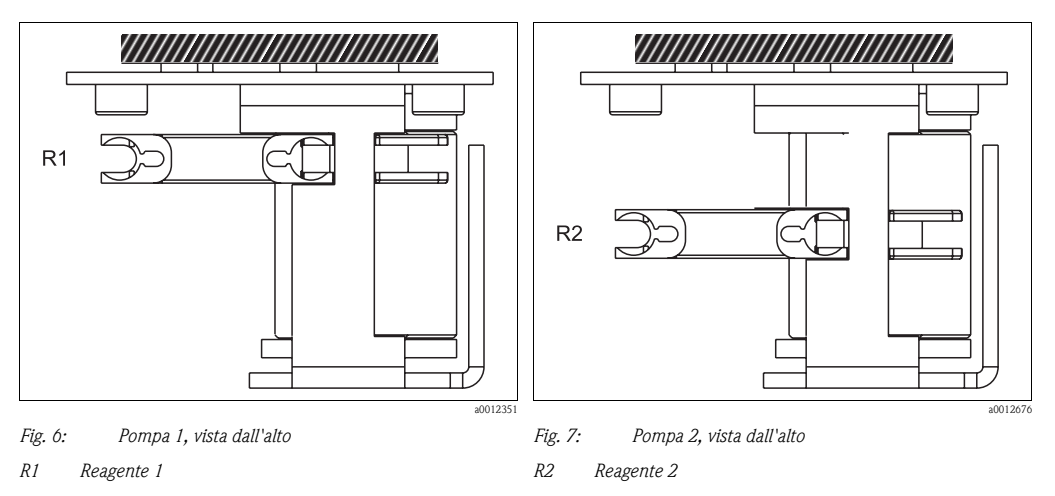

- 10. Collegare la sezione di immissione del campione.
- Per maggiori informazioni sul trattamento del campione e sulla relativa automazione, contattare il servizio di assistenza o rivolgersi all'ufficio commerciale di zona.
- 11. Collegare i tubi provenienti dai contenitori dei reagenti e delle soluzioni standard ai seguenti tronchetti:

| Recipiente                          | Designazione del tubo (marcatura) |
|-------------------------------------|-----------------------------------|
| Campione                            | P                                 |
| Reagente 1                          | assente (tubo flessibile in PTFE) |
| Reagente 2                          | R2                                |
| Soluzione standard                  | S                                 |
| Soluzione standard 0 mg/l $\rm O_2$ | 0                                 |

# 3.3.2 Recipiente del campione (opzionale, senza pompa di lavaggio in controcorrente)

- 1. Montare la piastra di base e il recipiente di raccolta sul lato sinistro dell'analizzatore.
- 2. Collegare i tubi flessibili per il prelievo del campione, l'alimentazione del campione all'analizzatore e il troppopieno del campione alle relative connessioni  $\rightarrow \square 3$ ).
- Connessione della misura di livello e dell'agitatore  $\rightarrow$  19

#### 3.3.3 Pompa di lavaggio in controcorrente (opzionale)

Installare la pompa di lavaggio in controcorrente sul fianco dell'analizzatore come illustrato nello schema. Utilizzare i manicotti forniti insieme allo strumento.

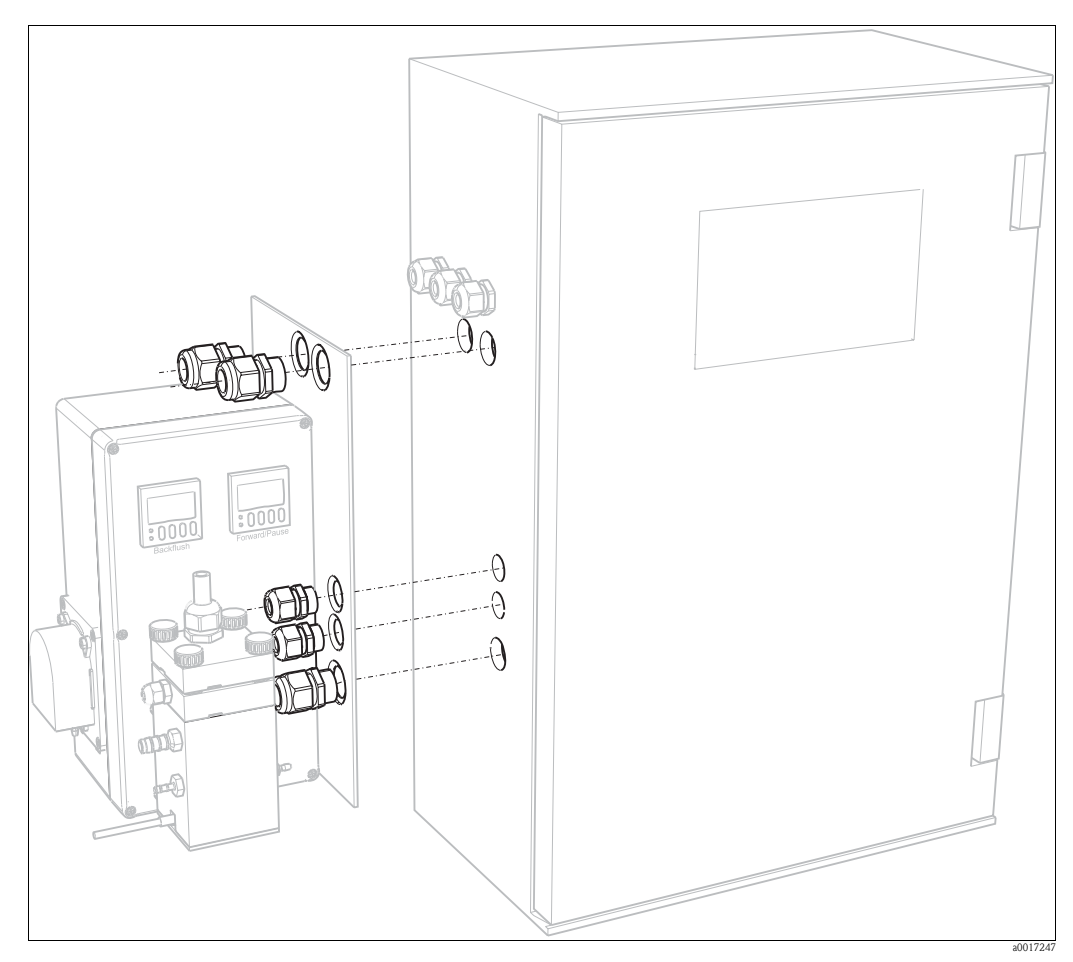

*Fig. 8:* Installazione della pompa di lavaggio in controcorrente

#### Esempi di installazione 3.4

#### 3.4.1 Stamoclean CAT221

Il sistema di misura completo comprende:

- un sistema di filtraggio CAT221
- un recipiente di raccolta con agitatore
- un analizzatore CA71COD
- una pompa per il campione o tubazione in pressione del campione
- un compressore o linea dell'aria compressa

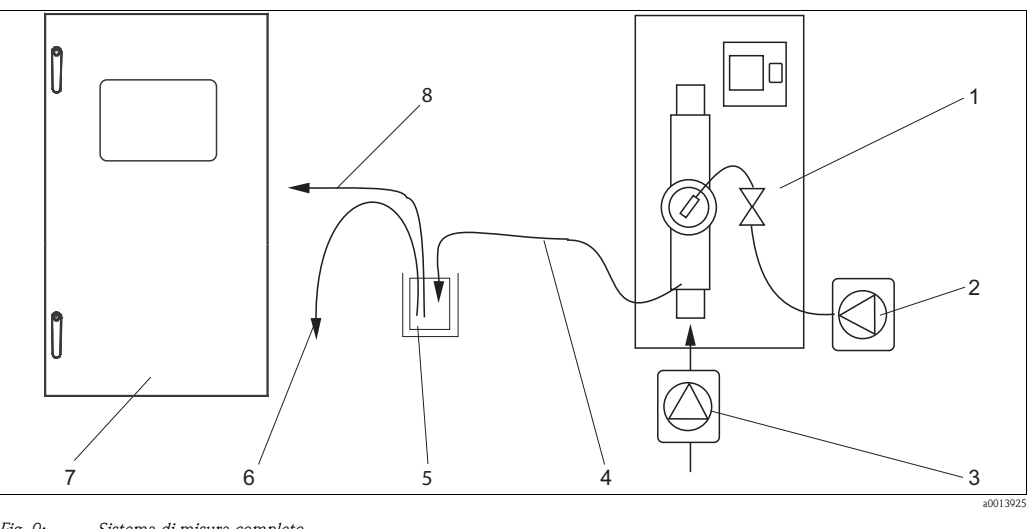

5

6

Fig. 9: Sistema di misura completo

Filtro con lavaggio in controcorrente 1

2 Compressore o aria compressa 3

Pompa di campionamento o linea in pressione 7 8 campione

4 Sezione di uscita campione Recipiente di raccolta (opzionale)

Troppopieno

- Analizzatore
  - Linea del campione verso l'analizzatore

#### 3.4.2 Senza filtro

Il sistema di misura completo comprende:

- una pompa di prelievo con lavaggio in controcorrente
- un recipiente di raccolta con agitatore
- un analizzatore CA71CODcr

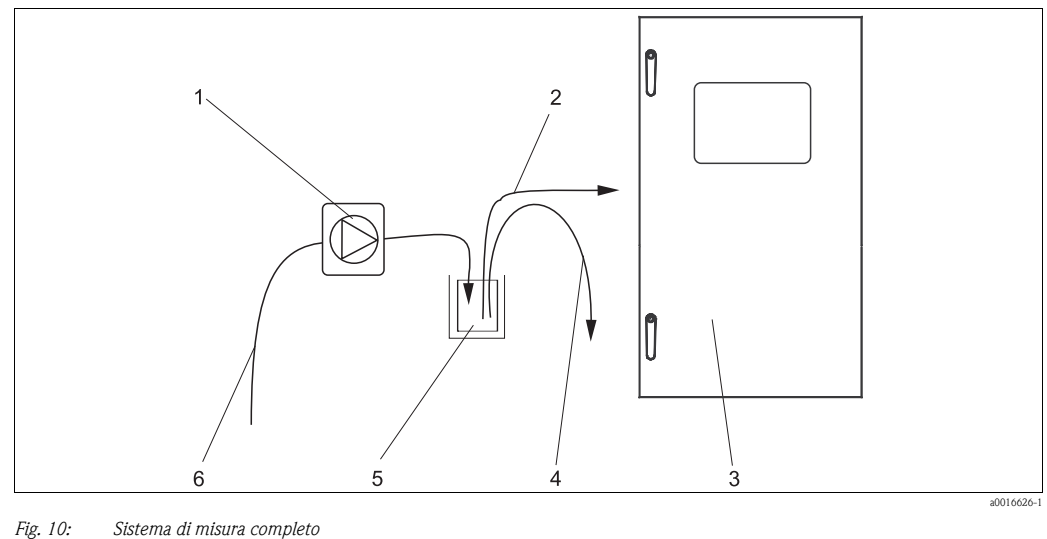

1

2

3

Pompa con lavaggio in controcorrente

Linea del campione verso l'analizzatore Analizzatore

4 5 6

Recipiente di raccolta con agitatore

Campione

Troppopieno

### 3.5 Verifica finale dell'installazione

- Dopo aver eseguito l'installazione, verificare che tutti i collegamenti siano stati effettuati correttamente e che non si possano verificare perdite.
- Controllare che i tubi flessibili non possano essere rimossi senza applicare la forza.
- Controllare che tutti i tubi flessibili siano integri.

### 4 Cablaggio

#### **AVVISO**

#### Il dispositivo è collegato all'alimentazione

In caso di connessioni scorrette si possono verificare gravi incidenti, anche mortali.

- I collegamenti elettrici devono essere effettuati solo da elettricisti qualificati.
- ► Il personale tecnico deve conoscere le istruzioni di questo manuale e deve rispettarle.
- ▶ Prima di iniziare le operazioni di cablaggio, controllare che non ci sia tensione in nessun cavo.

### 4.1 Collegamento elettrico

#### 4.1.1 Guida rapida al cablaggio

#### NOTA

#### Accesso alla morsettiera e prevenzione di danni

- ▶ Per raggiungere la morsettiera è necessario aprire il telaio dell'analizzatore.
- Dopo aver portato il telaio in posizione, controllare di aver fissato adeguatamente tutti i tubi e di averli posizionati correttamente nei contenitori. In caso contrario, vi è il rischio di fuoriuscite o di misure errate.

Osservare le seguenti istruzioni per aprire il telaio:

- 1. Svitare le due viti a brugola inferiori (AF 6) eseguendo tre o quattro giri ( $\rightarrow \square$  11, pos. 1).
- 2. Svitare completamente le due viti a brugola superiori, finché il telaio non potrà aprirsi verso l'esterno. In questo modo sarà possibile raggiungere la morsettiera (pos. 2).

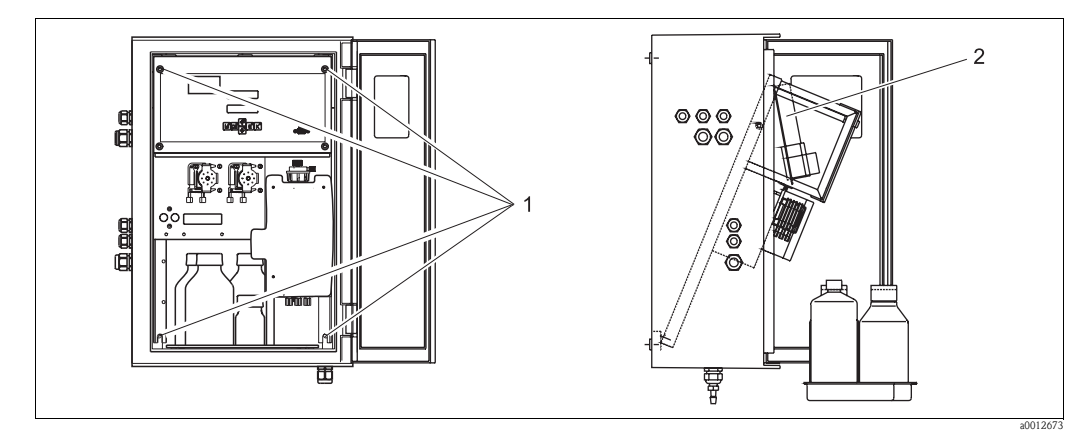

Fig. 11: Apertura del telaio

1 Viti a brugola AF 6

#### 2 Morsettiera

### ΝΟΤΑ

#### Lo strumento è privo di interruttore di alimentazione principale

▶ Installare lo strumento vicino a una presa munita di fusibile facilmente accessibile.

#### 4.1.2 Assegnazione dei morsetti

#### **ATTENZIONE**

#### Lo schema riportato ( $\rightarrow$ 🖾 12) è a titolo di esempio

Si noti che l'assegnazione dei morsetti e i colori dei cavi possono differire dalla realtà.

▶ Per il collegamento dell'analizzatore, utilizzare unicamente l'assegnazione morsetti descritta sulla targhetta dello strumento (→ □ 13)!

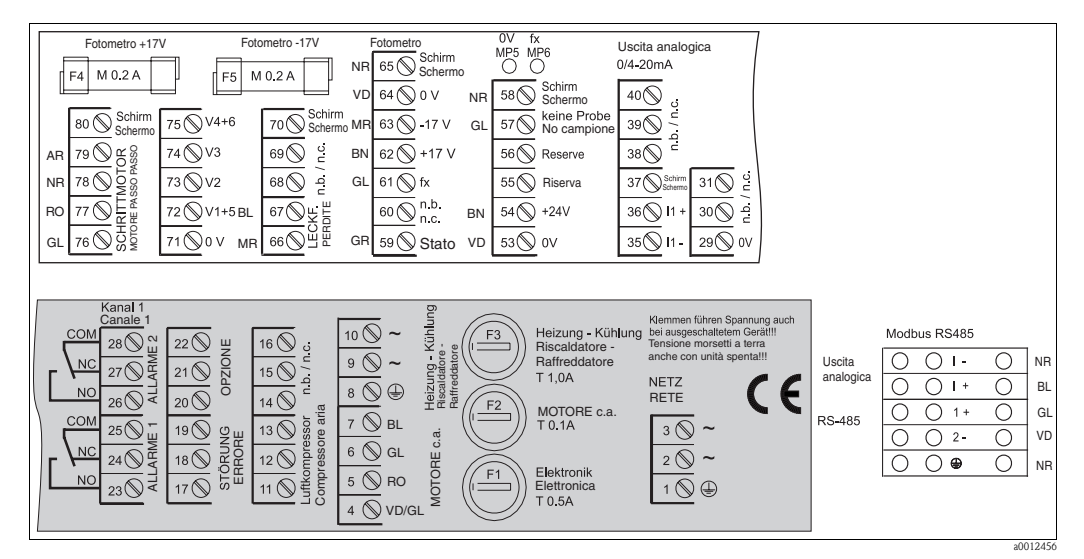

Fig. 12: Esempio di targhetta delle connessioni

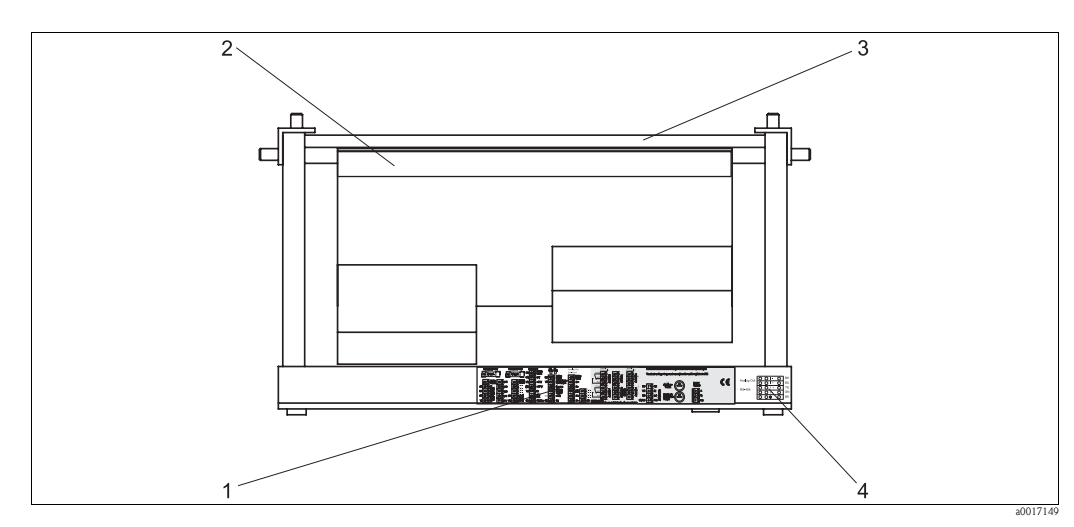

Fig. 13: Vista dall'alto dell'analizzatore (versione aperta risp. a inclinata in avanti)

- 1 Targhetta vano connessioni
- 2 Scheda del circuito stampato con morsettiera
- 3 Lato posteriore dell'analizzatore
- 4 Targhetta vano connessioni Modbus RS485 (opzionale)

#### Versione senza Modbus

| Funzione                         | Designazione | Morsetto un canale |
|----------------------------------|--------------|--------------------|
|                                  | L            | 3                  |
| Alimentazione principale         | N            | 2                  |
|                                  | PE           | 1                  |
|                                  | COM          | 25                 |
| Valore di soglia 1, canale 1     | NC           | 24                 |
|                                  | NO           | 23                 |
|                                  | COM          | 28                 |
| Valore di soglia 2, canale 1     | NC           | 27                 |
|                                  | NO           | 26                 |
|                                  | COM          | 19                 |
| Errore                           | NC           | 18                 |
|                                  | NO           | 17                 |
|                                  | COM          | 22                 |
| Riserva (morsetti non assegnati) | NC           | 21                 |
|                                  | NO           | 20                 |
|                                  | +            | 36                 |
| Uscita analogica 1<br>0/420 mA   | -            | 35                 |
|                                  | Schermo      | PE <sup>1</sup>    |
| Trattamento del campione         | Ingresso     | 57                 |
| controllo a distanza             | 0 V          | 53                 |

#### Versione con Modbus RS485

| Funzione                                     | Designazione     | Morsetto un canale |
|----------------------------------------------|------------------|--------------------|
|                                              | L                | 3                  |
| Alimentazione principale                     | N                | 2                  |
|                                              | PE <sup>1)</sup> | 1                  |
|                                              | COM              | 25                 |
| Valore allarme 1                             | NC               | 24                 |
|                                              | NO               | 23                 |
|                                              | COM              | 28                 |
| Valore allarme 2                             | NC               | 27                 |
|                                              | NO               | 26                 |
|                                              | COM              | 19                 |
| Errore                                       | NC               | 18                 |
|                                              | NO               | 17                 |
|                                              | COM              | 22                 |
| Riserva (morsetti non assegnati)             | NC               | 21                 |
|                                              | NO               | 20                 |
|                                              | +                | I +                |
| Uscita analogica 1<br>$0/420 \text{ mA}^{2}$ | -                | I -                |
|                                              | Schermatura      |                    |

| Funzione                 | Designazione | Morsetto un canale |  |
|--------------------------|--------------|--------------------|--|
| Modhua DS 495 3          | +            | 1 +                |  |
| 1000003 K3403            | _            | 2 –                |  |
| Trattamento del campione | Ingresso     | 57                 |  |
| controllo a distanza     | 0 V          | 53                 |  |

- 1) Vite in ottone con coppiglia in alto a destra nel vano connessioni (contrassegnata dal simbolo 🕒)
- 2) Sui morsetti del modulo Modbus
- 3) Il modulo Modbus è già installato e cablato in fabbrica.

#### NOTA

#### Termini per morsetti speciali

- Gli interruttori di livello 1 e 2 non devono essere connessi, se il PLC imposta i suoi valori di soglia in corrispondenza dell'uscita analogica.
- ▶ Se si utilizza un sistema di trattamento del campione: collegare i morsetti 57 e 53 dell'analizzatore ai morsetti corrispondenti del sistema di trattamento del campione. Per quanto riguarda l'assegnazione di questi morsetti, consultare le istruzioni di funzionamento del sistema di trattamento del campione.
- ▶ Se sul morsetto 57 è presente una tensione a 24 V, l'analizzatore non darà inizio alla misura (campione non pronto). Per avviare la misura la tensione deve rimanere a 0 V per almeno 5 secondi.
- Tutti i contatti relè esterni devono essere connessi a 230 V.

#### 4.2 Connessione dei segnali

#### 4.2.1 Schermatura delle uscite analogiche

L'elemento anti-interferenze serve ad attenuare le interferenze elettromagnetiche che possono disturbare le linee di controllo, di alimentazione e di segnale.

Dopo aver connesso i cavi per il trasferimento dati si raccomanda di applicare gli elementi antiinterferenze (forniti in dotazione) sulle anime dei cavi (non sull'isolante esterno dei cavi stessi). Posizionare lo schermo dei cavi all'esterno dell'elemento anti-interferenze e collegarlo al PE (vite in ottone con coppiglia, in alto a destra nel vano connessioni) ( $\rightarrow \square 14$ ).

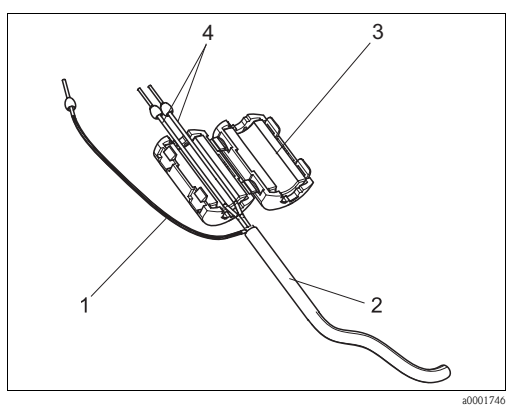

Fig. 14: Protezione del cavo di segnale dalle interferenze

- Schermatura del cavo (a PE)
- 2 3 Cavo di segnale
- Elemento anti-interferenze Л Anime dei cavi di segnale

| Connessione         | Designazione     | Funzione                                                                    |  |
|---------------------|------------------|-----------------------------------------------------------------------------|--|
|                     | Perdita          | Accumulo di liquido nella vaschetta di raccolta condensa                    |  |
| Segnali in ingresso | Campione assente | Campione non disponibile, la misura non è iniziata, display<br>lampeggiante |  |
|                     | AV 1             | Valore di soglia 1 superato o non raggiunto                                 |  |
| Hasita di samala    | AV 2             | Valore di soglia 2 superato o non raggiunto                                 |  |
| Uscile di segliale  | Errore           | Recupero del messaggio di errore con il menu operativo                      |  |
|                     | Fine misura      | Visualizzazione "Misura terminata" (5 s)                                    |  |
| Uscita analogica    | 1–1 canale 1     | 0 o 4 mA = valore di inizio scala<br>20 mA = valore di fondoscala           |  |

### 4.2.2 Versione a un canale

### 4.3 Contatti di commutazione

| Connessione                                   | Connessione morsetti per<br>condizione raggiunta |                | Connessione morsetti per<br>condizione non raggiunta |                |          | Connessione morsetti per<br>spegnimento |   |                |                |   |                |
|-----------------------------------------------|--------------------------------------------------|----------------|------------------------------------------------------|----------------|----------|-----------------------------------------|---|----------------|----------------|---|----------------|
| AV 1                                          | A:<br>R:                                         | 25<br>25       | -                                                    | 23<br>24       | A:<br>R: | 25<br>25                                | - | 24<br>23       | 25             | - | 24             |
| AV 2                                          | A:<br>R:                                         | 28<br>28       | -                                                    | 26<br>27       | A:<br>R: | 28<br>28                                | - | 27<br>26       | 28             | - | 27             |
| Errore                                        | A:<br>R:                                         | 19<br>19       | -                                                    | 17<br>18       | A:<br>R: | 19<br>19                                | - | 18<br>17       | 19             | - | 18             |
| Non assegnato                                 |                                                  | 22<br>16<br>13 | -<br>-<br>-                                          | 20<br>14<br>11 |          | 22<br>16<br>13                          | - | 21<br>15<br>12 | 22<br>16<br>13 | - | 21<br>15<br>12 |
| A = corrente di lavoro R = corrente di riposo | configura                                        | ita<br>ta      |                                                      |                |          |                                         |   |                |                |   |                |

Per "condizione verificata" si intende:

- AV 1: concentrazione > Valore di soglia 1
- AV 2: concentrazione > Valore di soglia 2
- Errore: si è verificato un errore/guasto

I contatti AV 1, AV 2 ed Errore intervengono solo durante il funzionamento in automatico.

### 4.4 Interfaccia seriale

| RS 232 c                 | lel CA71 | COM 1    | /2 al PC        |
|--------------------------|----------|----------|-----------------|
| SUB-D, nove pin Funzione |          | Funzione | SUB-D, nove pin |
| 3                        | TxD      | RxD      | 2               |
| 2                        | RxD      | TxD      | 3               |
| 8                        | CTS      | RTS      | 7               |
|                          |          | CTS      | 8               |
| 5                        | GND      | GND      | 5               |

Protocollo software: Formato di uscita: 9600 baud, 8 bit di dati, 1 bit di stop, nessuna parità (9600, N, 8, 1) ASCII I risultati (valore misurato+unità di misura) sono riportati nel menu "Valori misurati memoria dati". I risultati della taratura (valore misurato+unità di misura) sono riportati nel menu "Memoria dati-Fattori di taratura".

È necessario un cavo Null-Modem (non di tipo incrociato). L'analizzatore non deve essere configurato per l'interfaccia.

Per leggere i dati è possibile inviare i seguenti comandi dal PC:

- "D" = Memoria dati-Valori misurati
- "C" = Memoria dati-Fattori di taratura
- "S" = Impostazioni (immissione parametri, configurazione...)
- "F" = Frequenza (corrente)

### 4.5 Connessione del recipiente del campione

- 1. Scollegare l'alimentazione dell'analizzatore.
- 2. Ruotare il telaio dell'analizzatore verso l'esterno ( $\rightarrow$   $\square$  11).
- 3. Guidare il cavo dell'unità per la misura di livello nell'analizzatore e connettere i morsetti come segue:
  - Cavo elettrico nero (NR) al morsetto n. 58
  - Cavo elettrico giallo (GL) al morsetto n. 57
  - Cavo elettrico bianco (BN) al morsetto n. 54
  - Cavo elettrico verde (VD) al morsetto n. 53
- 4. Ruotare il telaio dell'analizzatore verso l'interno.
- 5. Attivare l'alimentazione dell'analizzatore e l'agitatore del recipiente del campione.

### 4.6 Verifica finale delle connessioni

Dopo aver completato i collegamenti elettrici, eseguire le verifiche sotto descritte.

| Stato dello strumento e specifiche                      | Nota             |  |  |
|---------------------------------------------------------|------------------|--|--|
| L'analizzatore o il cavo sono danneggiati esternamente? | Ispezione visiva |  |  |

| Collegamento elettrico                                                                                          | Nota                                                                                                    |
|----------------------------------------------------------------------------------------------------|----------------------------------------------------------------------------------------------------|
| La tensione di alimentazione corrisponde a quella riportata sulla targhetta?                                    | 230 V c.a. / 50 Hz                                                                                                    |
| Le uscite in corrente sono schermate e collegate?                                                               |                                                                                                    |
| I cavi montati sono fuori tensione?                                                                             |                                                                                                    |
| I cavi sono separati in modo corretto?                                                                          | Posare i cavi di alimentazione e del segnale<br>in modo separato per tutto il percorso. La<br>soluzione ideale consiste nel posarli in<br>canaline separate. |
| I cavi sono stati posati in modo da evitare incroci ed evitare che siano soggetti a tagli o abrasioni?          |                                                                                                    |
| I cavi di alimentazione e di segnale sono stati collegati correttamente, in conformità con lo schema elettrico? |                                                                                                    |
| I morsetti a vite sono tutti ben serrati?                                                                       |                                                                                                    |
| Gli ingressi cavi sono tutti montati, stretti e resistenti alle perdite?                                        |                                                                                                    |
| Sull'uscita analogica è presente l'elemento anti-interferenze?                                                  |                                                                                                    |
| Simulazione dell'uscita in corrente                                                                             | Vedere procedura sotto                                                                                                    |

Test dell'uscita in corrente:

- 1. Tenere premuti ambedue i tasti freccia (v. cap. "Display ed elementi operativi") e collegare l'analizzatore alla rete di alimentazione oppure accendere l'interruttore principale (se presente). Attendere fino a quando comparirà la scritta "0 mA" sul display.
- 2. Verificare che il valore corrente sia lo stesso sul PLC, PCS o memoria dati.
- 3. Premere il tasto E. Passare ai valori corrente successivi (4, 12, 20 mA, a seconda dell'impostazione).
- 4. Verificare che tali valori figurino anche sul PLC, PCS o memoria dati.
- 5. Se i valori non sono presenti:
  - a. Controllare l'assegnazione dei morsetti per le uscite analogiche 1 o 2.
  - b. Scollegare le uscite analogiche dal PLC, dal PLS o dalla memoria dati e ripetere il passo 14 con la limitazione di dover misurare i valori correnti presso i morsetti dell'analizzatore e non presso il PLC, l'SPL o la memoria dati.

Se i valori correnti sono corretti, controllare il PLC, l'SPL, la memoria dati o i cavi elettrici.

#### 5 **Funzionamento**

#### 5.1 Display ed elementi operativi

#### 5.1.1 Funzioni dell'analizzatore

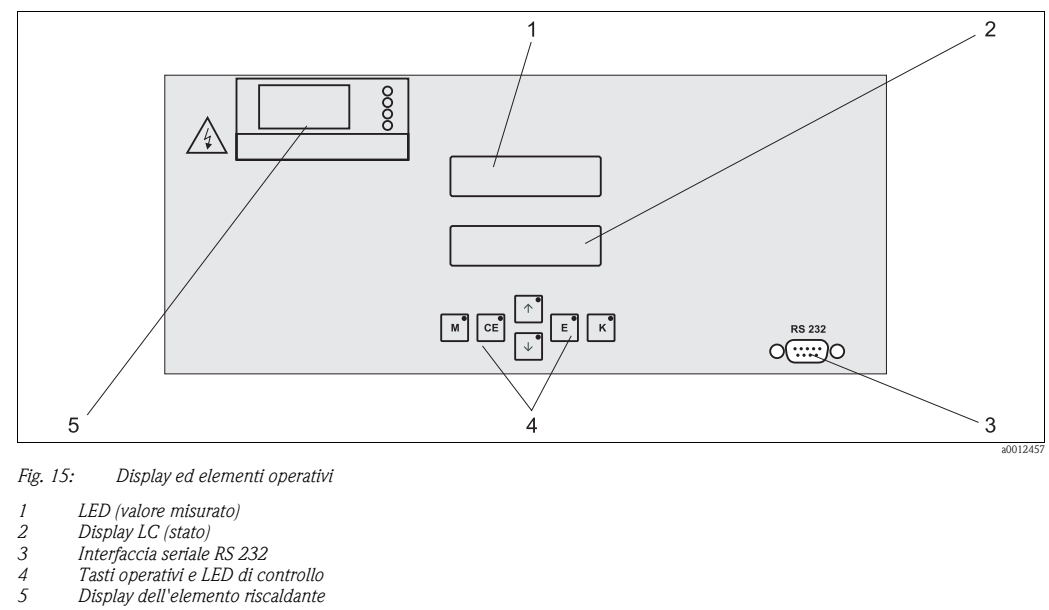

2 3 4 5

#### 5.1.2 Timer per la funzione di lavaggio in controcorrente della pompa

La pompa di lavaggio in controcorrente del preparato del campione è controllata da due timer multifunzione. I timer sono già installati e cablati in fabbrica.

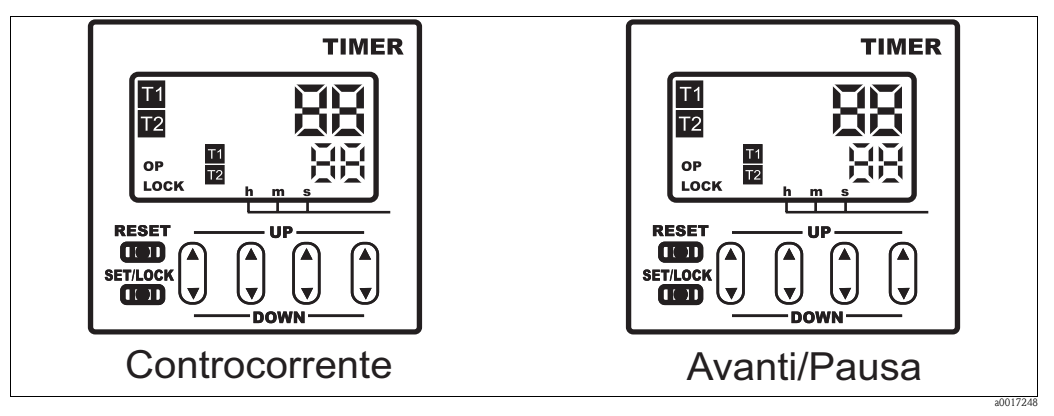

Fig. 16: Timer della pompa di lavaggio in controcorrente

### 5.2 Funzionamento locale

I tasti operativi e i LED indicatori integrati hanno le seguenti funzioni:

| Tasto    | Funzione del tasto                                                                                                    | Funzione del LED               |
|----------|----------------------------------------------------------------------------------------------------|--------------------------------|
| Μ        | <ul><li>Opzione "Misura automatica"</li><li>Ritorno al menu principale da tutti i sottomenu</li></ul>                  | Valore di soglia 1 superato    |
| CE       | <ul> <li>indietro nel sottomenu<br/>(orizzontale, v. Appendice)</li> </ul>                                             | Valore di soglia 2 superato    |
| <b>↑</b> | <ul> <li>Indietro nel menu principale (verticale)</li> <li>Aumento del valore</li> </ul>                               | Campo di misura max. superato  |
| ¥        | <ul> <li>Avanti nel menu principale (verticale)</li> <li>Riduzione del valore</li> </ul>                               | Campo di misura min. superato  |
| E        | <ul> <li>Selezionare opzione</li> <li>Confermare il valore, avanti nel sottomenu (orizzontale)<sup>1)</sup></li> </ul> | Recuperare messaggio di errore |
| К        | – Selezione all'interno del sottomenu                                                                                  | Intervallo di pulizia in corso |

1) La cifra dopo il punto decimale può essere impostata premendo simultaneamente i tasti 🕇 o 🕂 e  $\mathbb{E}$ .

### 5.2.1 Menu principale

Per accedere al menu principale tenere premuto il tasto  $\[M]$  fino a quando non sarà visualizzata la scritta "MISURA AUTOMATICA".

Le opzioni del menu principale e le relative funzioni sono descritte nella tabella riportata di seguito.

| Selezione            | Display         | Info                                                                                                    |
|----------------------|-----------------|----------------------------------------------------------------------------------------------------|
| MISURA AUTOMATICA    | AUTO MEASURING  | Taratura, azioni temporizzate di misura                                                                                                |
| IMMISSIONE PARAMETRI | PARAMETER ENTRY | Impostazioni predefinite per campi di misura, valori di<br>soglia, taratura                                                            |
| CONFIGURAZIONE       | CONFIGURATION   | Impostazioni di base come parametri, unità di misura,<br>assegnazione delle uscite analogiche e valori di soglia,<br>data, ora, offset |
| LINGUA               | LANGUAGE        | Selezione della lingua dei menu                                                                                                    |
| DISPLAY ERRORE       | ERROR DISPLAY   | Visualizzazione dei messaggi di errore                                                                                                 |
| MANUTENZIONE         |                 | Per lo svuotamento manuale del reattore, del serbatoio<br>dei rifiuti e del livello del serbatoio dei rifiuti                          |
| SERVIZIO             | SERVICE         | Commutazione manuale di valvole e pompe                                                                                                |
| MEMORIA DATI         | DATA MEMORY     | Ultimi valori misurati 1024                                                                                                    |

### 5.2.2 MISURA AUTOMATICA

Le azioni "taratura" e "misura" sono temporizzate.

L'azione corrispondente è visualizzata sul display LCD. Il valore di concentrazione registrato più recentemente rimane visualizzato fino alla fine della misura successiva.

Diversamente, è visualizzata la dicitura "attendere", nelle seguenti condizioni:

- se non è ancora giunta l'ora della prima misura
- l'intervallo di misura non è ancora trascorso.
- Quando l'analizzatore è pronto per la misura successiva ma non ha ancora ricevuto il segnale di abilitazione dal recipiente di raccolta del campione o dall'unità di trattamento del campione, la scritta "Misura" lampeggia.

### 5.2.3 CONFIGURAZIONE

Alcune delle impostazioni che possono essere effettuate in questo menu determinano delle modifiche anche a livello delle impostazioni predefinite del menu IMMISSIONE PARAMETRI.

• Completare dapprima il menu CONFIGURAZIONE durante l'avviamento iniziale.

| Opzione di menu                   | Campo di regolazione<br>(impostazioni di fabbrica in<br>grassetto) | Display                       | Info                                                                                                    |
|-----------------------------------|--------------------------------------------------------------------|-------------------------------|----------------------------------------------------------------------------------------------------|
| Numero codice                     | 03                                                                 | Code-No. ?                    | Digitare 03.<br>Se si digita un codice errato il programma esce dal<br>sottomenu.                                                                                                    |
| Fotometro                         | A seconda delle specifiche<br>COD-A<br>COD-B                       | Photometer<br>COD-A           | Impostazione per la visualizzazione del parametro<br>misurato, definito in base alle specifiche del prodotto e<br>impostato in fabbrica in corrispondenza di questa opzione.<br>Non modificare questo valore, altrimenti verrà visualizzato<br>il messaggio di errore "Fotometro non corretto".                                                                                                    |
| Impostazioni predefinite          | sì / no                                                            | default setup<br>y:↑+↓ n:E    | Se si seleziona "sì", tutte le impostazioni verranno<br>azzerate, ripristinando le impostazioni di fabbrica.<br>Prima, è necessario impostare la data e l'ora corrente<br>(scorrere sino alla terzultima opzione del menu).<br>Con un ripristino delle impostazioni predefinite, la data<br>della prima taratura e del primo risciacquo sono impostate<br>sul giorno successivo a quello della messa in servizio.                                                                                                    |
| Unità di misura                   | mg/1 O <sub>2</sub>                                                | Unit of measure<br>mg/102     | L'unità di misura selezionata dipende dal tipo di<br>fotometro. Questa impostazione modifica anche<br>l'estensione del campo di misura. Nessuna selezione                                                                                                    |
| Tarare pendenza                   | sì∕no                                                              | Calibrate slope?<br>y:††‡ n:E | Taratura manuale. Utilizzare il tasto K per avviare la<br>misura della soluzione standard per determinare il fattore<br>di taratura (pendenza delle linee di taratura).                                                                                                    |
| Fattore di taratura <sup>1)</sup> | 0,205,00<br><b>1,00</b>                                            | Calibr.factor<br>1.00         | Per fattore di taratura si intende il rapporto fra la<br>concentrazione misurata dello standard di taratura e la<br>concentrazione predefinita dello standard (vedere<br>"IMMISSIONE PARAMETRI", soluzione di taratura). Gli<br>scostamenti sono determinati da fattori come<br>l'invecchiamento del reagente, l'invecchiamento dei<br>componenti strutturali, ecc.<br>Il fattore di taratura consente di compensare tali effetti. Il<br>CA 71 controlla logicamente il fattore di taratura<br>registrato. Se il fattore è al di fuori della tolleranza<br>prevista, la taratura è ripetuta automaticamente. Se<br>nonostante la ripetizione della taratura, il valore è al di<br>fuori del campo di tolleranza, verrà visualizzato un<br>messaggio di errore e l'analizzatore continuerà a<br>funzionare basandosi sull'ultimo fattore registrato che<br>risulti logicamente corretto.<br>Gli ultimi 100 fattori di taratura sono salvati in memoria<br>con la relativa data e ora, e possono essere richiamati<br>premendo il tasto K.<br>È possibile modificare manualmente il fattore di taratura. |

| Opzione di menu                | Campo di regolazione<br>(impostazioni di fabbrica in<br>grassetto) | Display                          | Info                                                                                                    |
|--------------------------------|--------------------------------------------------------------------|----------------------------------|----------------------------------------------------------------------------------------------------|
| Offset concentrazione          | <b>0,00</b> 50,0 mg/l O <sub>2</sub>                               | c-Offset<br>0.00 mg/1            | L'offset consente di adeguarsi a una misura di<br>comparazione esterna.<br>(Per cambiare il segno utilizzare il tasto K.)                                                                                                    |
| Fattore di diluizione          | 0,10100,00<br><b>1,00</b>                                          | Dilution<br>1.00                 | Se il campione è diluito esternamente tra il campione e<br>l'analizzatore, immettere qui il fattore di diluizione.                                                                                                    |
| Cicli di risciacquo            | 1 5                                                                | Rinse cycles                     | Per pulire il reattore ed estrarre il campione per la misura<br>successiva aumentare il numero di cicli di risciacquo se vi è<br>una forte fluttuazione della concentrazione del campione.                                                                                                    |
| Diluizione                     | 0.1010.00<br>1,00                                                  | Dilution<br>1.00                 | Se il campione è diluito esternamente tra il campione e<br>l'analizzatore, immettere qui il fattore di diluizione.                                                                                                    |
| Tempi di strippaggio           | da 1 a 30 min<br><b>10 min</b>                                     | Stripping time<br>10 min         | Durante questa operazione, il cloruro presente nel campione viene rimosso per evitare misure non corrette.<br>Aumentare il tempo di strippaggio se le concentrazioni di cloruro > 1g/l Cl <sup>-</sup> (precipitazione del cloruro nel reattore o COD in eccesso).                                                                                 |
| Tempo di digestione            | da 10 a 180 min<br><b>120 min</b>                                  | Digestion time<br>120 min        | È possibile ridurre il tempo di digestione per i campioni<br>digeriti facilmente. In tali circostanze, controllare che i<br>risultati di misura siano corretti utilizzando misure di<br>confronto basate sul metodo standard.                                                                                                    |
| Modalità di precisione         | on<br>off                                                          | Accuracy mode<br>off             | Modalità di precisione="on"<br>Viene effettuato il risciacquo del reattore con acqua ultra<br>pura o soluzione standard 0 mg/l. Ciò determina un<br>aumento della ripetibilità e dell'accuratezza della misura.                                                                                                    |
|                                |                                                                    |                                  | <b>Modalità di precisione="off"</b><br>Viene effettuato il risciacquo del reattore con il campione.                                                                                                    |
| Uscita analogica               | 020 mA / <b>420</b> mA                                             | Analog output<br>4-20 mA         | Selezione dell'intervallo del campo di misura. Se il campo<br>di misura della concentrazione è compreso tra 0 e x mg/l<br>$O_2$ , 4 mA o 0 mA corrispondono a 0 mg/l. Il valore di<br>fondoscala è sempre 20 mA in entrambi i casi.                                                                                                    |
| Valore di soglia AV 1          | NO                                                                 | Alarm val. 1<br>norm.closed      | Impostazione con la quale si stabilisce se il contatto per il<br>valore di soglia 1 deve operare come contatto NA o NC.                                                                                                    |
| Valore di soglia AV 2          | NC<br>NB: le modifiche diverranno<br>operative solo dopo un Reset  | Alarm val. 2<br>norm.closed      | Impostazione con la quale si stabilisce se il contatto per il<br>valore di soglia 2 deve operare come contatto NA o NC.                                                                                                    |
| Contatto di errore             | (spegnimento/accensione)!                                          | Error contact<br>norm.closed     | Impostazione con la quale si stabilisce se il contatto per il messaggio di errore deve operare come contatto NA o NC.                                                                                                    |
| Data/ora correnti              | Dal 01.01.96 00:00 al 31.12.95 23:59                               | act. Date/Time<br>25.01.02 15:45 | Impostazione dell'orologio di sistema.<br>Formato GG.MM.AA hh:mm.                                                                                                    |
| Offset taratura                | sì / no                                                            | Calibrate offs<br>yes:K no:E     | Offset di frequenza <sup>1)</sup><br>Premere il tasto $\[mathbb{K}\]$ si avvia una misura a vuoto per<br>compensare la colorazione intrinseca del reagente.                                                                                                    |
| Offset frequenza <sup>1)</sup> | COD-A<br>da 500 a 1500<br>1000<br>COD-B<br>da 0 a 500<br>200       | f-Offset [Hz]<br>1000            | Modifica manuale dell'offset di frequenza. <sup>1)</sup>                                                                                                    |
| Capacità serbatoio             | da 0 a 50 l<br><b>5.0 l</b>                                        | Tank capacity<br>5.01            | Il volume specificato deve corrispondere al volume del<br>serbatoio di raccolta per i rifiuti di cromato. Dopo che il<br>volume specificato è stato raggiunto, sarà visualizzato un<br>errore ("Serbatoio vuoto"). È possibile cancellare<br>quest'errore dopo aver sostituito il serbatoio di raccolta<br>(menu "Manutenzione/Serbatoio vuoto?"). |

1) Rideterminare l'offset di frequenza e il fattore di taratura ogni volta che si modificano i reagenti o si sostituisce il fotometro.

| Opzione di menu            | Campo di regolazione<br>(impostazioni di fabbrica in grassetto)                          | Display                                           | Info                                                                                                    |
|----------------------------|------------------------------------------------------------------------------------------|---------------------------------------------------|----------------------------------------------------------------------------------------------------|
| Campo di misura<br>Avvio   | COD-A: da 0 a 200 mg/l / <b>0 mg/l</b><br>COD-B: da 0 a 5000 mg/l / <b>0 mg/l</b>        | Range start<br>0.00 mg/l                          | Alla concentrazione specificata è assegnato un valore di O o 4 mA sull'uscita analogica $^{1)}$ .                                                                                                    |
| Campo di misura<br>riavvio | COD-A: da 50 a 200 mg/l / <b>200 mg/l</b><br>COD-B: da 50 a 5000 mg/l / <b>5000 mg/l</b> | Range end<br>200 mg/1                             | Alla concentrazione specificata è assegnato un valore di<br>20 mA sull'uscita analogica.                                                                                                    |
| Valore di soglia AV1       | COD-A: da 0 a 200 mg/l / <b>50 mg/l</b><br>COD-B: da 0 a 5000 mg/l / <b>1000 mg/l</b>    | Alarm val. 1<br>50 mg/l                           | Valore di soglia della concentrazione per relè di soglia 1<br>(isteresi di commutazione 2% del valore di soglia).                                                                                                    |
| Valore di soglia AV2       | COD-A: da 0 a 200 mg/l / <b>150 mg/l</b><br>COD-B: da 0 a 5000 mg/l / <b>4000 mg/l</b>   | Alarm val. 2<br>150 mg/l                          | Valore di soglia della concentrazione per relè di soglia 2<br>(isteresi di commutazione 2% del valore di soglia).                                                                                                    |
| Ora<br>1. misura           | Dal 01.01.96 00:00 al 31.12.95 23:59                                                     | 1. Measurement<br>10.02.02 08:00                  | Formato data GG.MM.AA, ora hh.mm. In seguito ad ogni<br>modifica, lo strumento non attende che trascorra l'intervallo<br>di misura. Se la misura deve partire immediatamente,<br>impostare un'ora già passata.                                                                                                    |
| Intervallo di misura       | <b>10 min</b><br>da 2 min a 1440 min<br><b>2 min</b>                                     | Meas.interval<br>10 min<br>Meas.interval<br>2 min | Tempo tra due misure.<br>Se il valore impostato è 2 minuti, la misura è effettuata<br>senza pause.                                                                                                    |
| Ora<br>1. taratura         | Dal 01.01.96 00:00 al 31.12.95 23:59                                                     | 1. Calibration<br>01.01.02 08:00                  | <ul> <li>Data e ora della prima taratura (GG.MM.AA, ora hh.mm).<br/>In seguito ad ogni modifica lo strumento non attende che<br/>trascorra l'intervallo di taratura. Se la taratura deve partire<br/>immediatamente, impostare un'ora già passata.</li> <li>Alla consegna, gli analizzatori sono già stati pretarati.</li> <li>Avviare la prima taratura dopo aver lasciato trascorrere<br/>almeno due ore dall'avviamento iniziale (fase di<br/>riscaldamento).</li> <li>Per visualizzare gli impatti della taratura sulla curva,<br/>impostare l'ora su 8:00.</li> <li>Se la taratura è stata avviata manualmente, è<br/>necessario reimpostare l'ora della prima taratura poiché<br/>l'intervallo è calcolato a partire dall'ultima taratura<br/>effettuata.</li> </ul> |
| Intervallo di taratura     | da 0 a 720 h<br><b>48 h</b>                                                              | Calib.interval<br>48 h                            | Lasso di tempo compreso fra due tarature.<br>Se l'intervallo viene impostato a "O h", la taratura non<br>viene effettuata.<br>Impostazioni consigliate: intervallo di taratura compreso<br>tra 48 e 72 h.                                                                                                    |
| Soluzione di taratura      | COD-A: da 1 a 200 mg/l / <b>100 mg/l</b><br>COD-B: da 1 a 5000 mg/l / <b>2500 mg/l</b>   | Calib.solution                                    | Concentrazione dello standard di taratura.<br>Selezionare una soluzione standard con concentrazione<br>compresa nel 30% superiore del campo di misura.                                                                                                    |

### 5.2.4 IMMISSIONE PARAMETRI

1) Opzione 0 o 4 mA: vedere "CONFIGURAZIONE".

### 5.2.5 LINGUA

Le lingue disponibili sono:

- Tedesco
- Inglese
- Espanol

### 5.2.6 DISPLAY ERRORE

- Questo è un "menu di sola lettura".
- I messaggi di errore, i relativi significati e le soluzioni sono riportati al capitolo "Istruzioni per la risoluzione dei problemi".
- Se è presente almeno un messaggio di errore, l'uscita di segnale è impostata su "errore".
- Le cause dei guasti vengono controllate ad ogni misura. Se un errore verificatosi precedentemente è stato eliminato, verrà automaticamente cancellato.

### 5.2.7 MANUTENZIONE

| Opzione di menu                                           | Display                      | Info                                                                                                    |
|-----------------------------------------------------------|------------------------------|----------------------------------------------------------------------------------------------------|
| Reattore vuoto                                            | Empty reactor?<br>yes:K no:E | Avvia un processo di raffreddamento, scarico e risciacquo<br>del reattore che consente di eseguire lavori di<br>manutenzione sull'armatura dello stesso senza pericoli<br>per la sicurezza. Svuotare anche il reattore prima di<br>sostituire i tubi flessibili per rimuovere l'acido dal tubo<br>flessibile della pompa. |
| Livello di riempimento<br>del serbatoio<br>(sola lettura) | Tank fill level<br>0.0 l     | Visualizza il livello attuale.                                                                                                    |
| Serbatoio vuoto?                                          | Empty tank?<br>yes:K no:E    | Svuotare il serbatoio manualmente e selezionare "Si" in<br>questo menu. Questa operazione resetta il contatore del<br>livello interno del serbatoio dei composti portandolo a 0.                                                                                                    |

### 5.2.8 SERVIZIO

#### ΝΟΤΑ

# In questo menu, è possibile attivare i comandi diretti delle funzioni. La combinazione errata di questi dispositivi di controllo può danneggiare l'analizzatore.

- L'utilizzo del menu Servizio richiede una conoscenza approfondita delle modalità di azionamento e di funzionamento dell'analizzatore.
- Uscire dal menu Servizio premendo il tasto "M". A questo punto, saranno resettate tutte le funzioni e ripristinate le impostazioni predefinite.
- ► Durante l'utilizzo del funzionamento manuale attraverso il menu Servizio, assicurarsi che il cloruro contenente il campione non entri mai in contatto con il reagente R2 all'interno del reattore. Se ciò dovesse accadere, la precipitazione del cloruro di argento potrebbe determinare la formazione di una pellicola o di uno strato di rivestimento sulle finestre ottiche. Ciò potrebbe causare errori di misura.

| Opzione                           | Display                                                                             | Info                                                                                                    |
|-----------------------------------|-------------------------------------------------------------------------------------|----------------------------------------------------------------------------------------------------|
| <b>Opzione</b><br>Pompe e valvole | Uisplay           U1 2 3 4 P1 2 G           P S 1 z s s s           U1+5 2 3 4 P1 2 | Info Pannello di controllo "virtuale" È possibile selezionare varie combinazioni di valvola e pompe. Le opzioni di impostazione disponibili sono: - Valvola 1 e valvola 5: P (campione/uscita dell'acqua di risciacquo) o S (soluzione standard/uscita dei rifiuti di cromato) - Valvola 2: S (soluzione standard) o 0 (soluzione standard 0 mg/1 O2) - Valvola 3: P (campione) o H (acido) - Valvola 4 (per svuotare il reattore): c (chiuso) oppure o (aperto) - Pompa 1 (campione o soluzione standard/ (soluzione                                      |
|                                   |                                                                                     | <ul> <li>standard 0 mg/1 O2)) e pompa 2 (reagenti):<br/>s (stop) o g (go - avviamento)</li> <li>Sono disponibili le seguenti combinazioni di valvole:</li> <li>V1: P, V2: S, V3:P Passaggio per il campione. Questa combinazione è azzerata automaticamente all'uscita dal menu Servizio.</li> <li>V1: S, V2: S, V3:P Passaggio per soluzione standard</li> <li>V1: S, V2: 0, V3:P Passaggio per soluzione standard</li> <li>V1: S, V2: 0, V3:P Passaggio per soluzione standard 0 mg/1 O2</li> <li>V1: P, V2: S, V3:H Passaggio per reagente 1</li> </ul> |
| Riscaldamento e<br>raffreddamento | He Fa Co Air<br>a a a a                                                             | He = Riscaldamento<br>Fa = Ventilatore di raffreddamento sul reattore<br>Co = Raffreddamento Peltier<br>Air = Compressore (erogazione di aria sul reattore)                                                                                                    |
| Frequenza segnale                 | 6000 Hz                                                                             | Frequenza di segnale del fotometro                                                                                                    |

### 5.2.9 ARCHIVIAZIONE DATI

|                | Selezione       | Display                                     | Info                                                                                                    |
|----------------|-----------------|---------------------------------------------|----------------------------------------------------------------------------------------------------|
|                | Valori misurati | $\underbrace{53.1\mu_{9}1}_{02.02.9922:47}$ | La memoria contiene gli ultimi 1024 valori misurati di<br>concentrazione, con le relative date e ore date. Se non<br>sono presenti valori è visualizzata la scritta "Set vuoto".<br>Per spostarsi fra i dati utilizzare i tasti 🕇 e ∔.                                                                |
| Uscita seriale |                 | Serial output<br>yes:K no:E                 | L'interfaccia seriale permette di trasmettere <b>tutti</b> i set di dati<br>(in formato ASCII). A questo scopo, l'unità ricevente (PC)<br>deve essere configurata in questo modo: 9600, N, 8, 1.<br>Per l'invio dei dati l'unità ricevente (PC) deve inviare il<br>carattere ASCII 81 ("Shift", "D"). |
|                | Cancella dati   | Clear data<br>y:↑+↓ n:E                     | Questa opzione consente di cancellare <b>tutti</b> i set di dati.                                                                                                    |

# 5.3 Timer (solo versione con pompa di lavaggio in controcorrente)

Durante la fase di accensione, i campi T1 sono accesi oppure lampeggiano in rosso e giallo sul display, così come il messaggio OP nell'angolo in basso a sinistra della schermata.

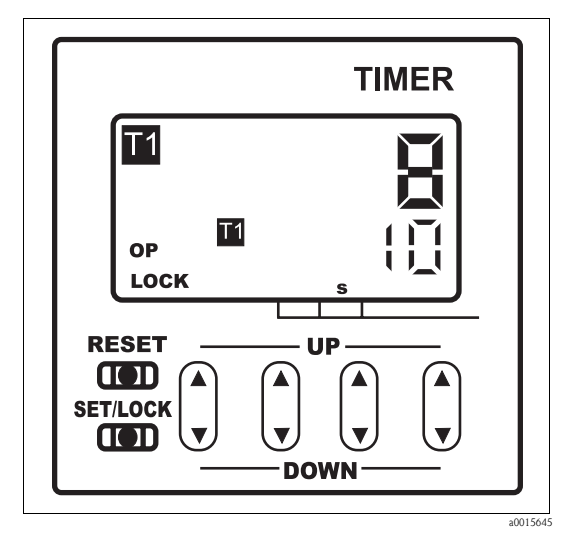

Fig. 17: Timer

Il numero rosso in alto indica il tempo trascorso nella fase di accensione, mentre il valore giallo in basso indica il valore target del tempo di accensione. Tutti i valori sono espressi in secondi interi. Quando la pompa si spegne i campi T2 si accendono o lampeggiano, così come i valori effettivi e target del tempo di spegnimento. Il messaggio OP non è visualizzato.

Il ciclo di commutazione ottimale e i tempi normalmente sono già preimpostati quando lo strumento lascia la fabbrica. Tuttavia, è possibile modificare le impostazioni in caso di variazione delle condizioni di processo o qualora sia necessario sostituire un timer.

#### 5.3.1 Intervallo di tempo

L'intervallo di tempo corretto per i tempi di accensione spegnimento è compreso tra 1 e 9999 secondi. Normalmente è impostato in fabbrica e non deve essere modificato. Per verificare gli intervalli di tempo, è necessario rimuovere preventivamente il timer.

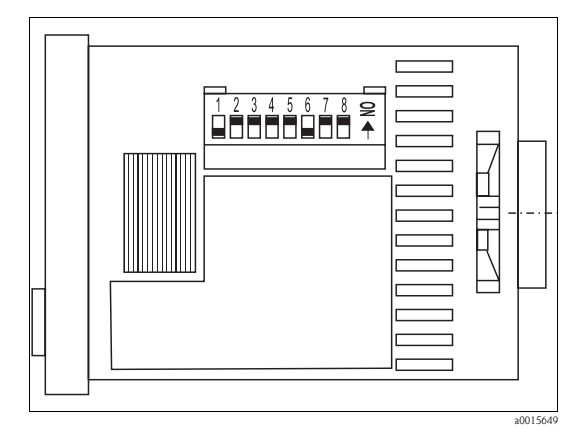

*Fig. 18: Timer (rimosso, vista laterale)* 

Se il timer è stato impostato correttamente, gli interruttori 1 e 6 devono essere accesi, ossia nella posizione superiore, mentre tutti gli altri interruttori devono essere nella posizione inferiore. Per modificare l'intervallo di tempo, per esempio da secondi a minuti, è necessario impostare gli interruttori 1-3 per il tempo di accensione e gli interruttori 6-8 per il tempo di spegnimento come indicato nelle istruzioni riportate sotto gli interruttori.

#### 5.3.2 Modo operativo

Il timer deve essere impostato come orologio asimmetrico, iniziando dalla fase di accensione. Per verificare questa configurazione, è necessario attivare preventivamente la modalità di programmazione premendo contemporaneamente il pulsante SET/LOCK e l'interruttore a bilanciere blu adiacente. Il messaggio "LOCK" deve scomparire dal display.

Ouindi, premendo contemporaneamente il pulsante SET/LOCK e il secondo interruttore a bilanciere da destra, "Pu-c" deve apparire sul display per circa 2 secondi. Se viene visualizzato un altro messaggio, premere contemporaneamente il pulsante SET/LOCK e l'interruttore a bilanciere all'estrema destra.

Ouindi rilasciare i due pulsanti. Ora premere il pulsante a bilanciere all'estrema destra finché Pu-c non appare sul display. Selezionare questa impostazione premendo il pulsante RESET giallo posto sopra il pulsante SET/LOCK.

Quindi ritornare in modalità sicura premendo contemporaneamente il pulsante SET/LOCK e l'interruttore a bilanciere blu posto immediatamente accanto.

### 5.4 Modbus RS485 (opzionale)

Il modulo Modbus è preconfigurato in fabbrica (vedere "Dati specifici del protocollo",  $\rightarrow \ge 50$ ). Il valore misurato è trasmesso come valore corrente [mA], ossia è calcolato a partire da un valore di registro interno.

### 5.5 Taratura

#### Raccomandazione:

Avviare l'offset e la taratura standard manualmente, mediante il menu CONFIGURAZIONE. **Definire prima l'offset di frequenza e solo in seguito il fattore di taratura.** Questo menu consente anche di visualizzare i dati di taratura attuali.

#### Esempio di taratura 1

Taratura manuale

- 1. Tenere premuto il tasto M fino a quando non comparirà la scritta MISURA AUTOMATICA.
- 2. Utilizzare il tasto 🗼 per spostarsi all'interno del menu CONFIGURAZIONE e premere 🗉.
- 4. Utilizzare il tasto E per accedere all'opzione "Tarare offset?" e premere il tasto K per confermare.

Terminata la taratura di offset, il valore di offset della frequenza attuale è visualizzato in Hertz.

5. Utilizzare il tasto CE per accedere all'opzione "Tarare pendenza?" e premere il tasto K per confermare.

Terminata la taratura standard, è visualizzato il fattore di taratura attuale.

- 6. Premere il tasto M per tornare al menu principale (MISURA AUTOMATICA).
- 7. Premere il tasto 🗉 per attivare la modalità di misura.

#### Esempio di taratura 2

Taratura automatica

Comprende due misure di offset e una taratura del fattore K.

- 1. Tenere premuto il tasto M fino a quando non comparirà la scritta MISURA AUTOMATICA.
- 2. Utilizzare il tasto → per spostarsi all'interno del menu IMMISSIONE PARAMETRI e premere E.
- 3. Utilizzare il tasto 🗉 per accedere all'opzione "Intervallo di tar.".
- 4. Utilizzare i tasti  $\bullet$  e  $\bullet$  per impostare un valore > 0.
- 5. Premere il tasto per accettare il valore e, quindi, premere due volte per tornare al menu principale (MISURA AUTOMATICA).
- 6. Premere nuovamente il tasto E. Così facendo si ritornerà in modalità di misura. Ora la taratura verrà eseguita in automatico.

### 6 Messa in servizio

### 6.1 Verifica funzionale

#### **ATTENZIONE**

# Prevenzione dei danni dovuti ad alimentazione errata e connessione dei tubi flessibili imprecisa o instabile

- ► Verificare che tutte le connessioni siano state eseguite correttamente. In particolare, controllare che tutti i tubi flessibili siano fissati saldamente e che non ci siano perdite.
- ▶ Assicurarsi che la tensione di alimentazione corrisponda alla tensione specificata sulla targhetta.

### 6.2 Accensione

#### **ATTENZIONE**

La gestione inappropriata dei serbatoi di rifiuti può causare perdite di sostanze chimiche e mettere a rischio persone e ambiente

- ▶ Per garantire un funzionamento corretto, i serbatoi dei rifiuti devono essere disposti correttamente sotto l'analizzatore.
- ▶ Prima della messa in servizio, è necessario riempire di detossificante (reagente 3, CAY440 o CAY441) il serbatoio per i rifiuti di cromato.

Una volta terminata la configurazione e la taratura dell'analizzatore il ciclo di misura è avviato automaticamente. Non è più necessario immettere dei parametri.

Rispettare le seguenti istruzioni per eseguire la prima messa in servizio o per regolare i parametri del dispositivo:

- 1. Inserire la spina in una presa di corrente.
- 2. Premere il tasto M fino a quando non sarà visualizzata la dicitura MISURA AUTOMATICA.
- Preriscaldare l'analizzatore in modalità MISURA AUTOMATICA.
- Le prime misure eseguite non saranno corrette nel caso di analizzatore freddo, tubi flessibili nuovi, dopo una lunga interruzione delle misure o con cicli di misura variabili. La reazione dipende dalla temperatura; se la temperatura è troppo bassa il tempo di reazione predefinito risulta insufficiente per ottenere una reazione completa. Conseguentemente, si raccomanda di non eseguire la taratura con l'analizzatore freddo. Attendere che siano eseguite due o tre misure, prima di procedere con la taratura.
- La modalità di precisione e l'aumento dei cicli di risciacquo migliorano la ripetibilità e l'accuratezza della misura.
- Selezionare il menu CONFIGURAZIONE e impostare tutte le opzioni fino a "Capacità serbatoio" compresa.
   Premendo il tasto M si ritorna al menu principale.
- 4. A guesto punto utilizzare il menu IMMISSIONE PARAMETRI.
- 5. Accedere al menu SERVIZIO.

#### ΝΟΤΑ

#### Comandi operativi, combinati non correttamente, possono danneggiare l'analizzatore.

- Se si usa il funzionamento manuale mediante il menu Servizio, verificare che il campione contenente cloruro non entri mai in contatto con il reagente R2 all'interno del reattore. In caso contrario, il cloruro di argento precipitato potrebbe formare una pellicola o uno strato di rivestimento sulle finestre ottiche e, di conseguenza, causare errori di misura.
- Prima di impostare qualsiasi opzione del menu Servizio, approfondire la conoscenza sul principio di funzionamento e l'operatività dell'analizzatore.
- Uscire dal menu Servizio premendo il tasto "M". A questo punto, saranno resettate tutte le funzioni e ripristinate le impostazioni predefinite.

- 6. Eseguire i seguenti interventi mediante il menu SERVIZIO:
  - a. Attivare la pompa del reagente P2 (selezionare P2 con il tasto e impostare "g" con il tasto ). Lasciare la pompa in funzione, finché non si è sicuri che il reagente è nel reattore. Quindi, riportare P2 in posizione di spegnimento (s) con ↓.
  - b. Svuotare il reattore commutando le valvole V1 e V4 per il passaggio dei residui di cromato (V1: S; V4: o).

Richiudere il reattore (V1: P; V4: c).

- c. Attivare le valvole per il passaggio del reagente 1 (selezionare V3: H; premendo 🗉 o 🖻, passare a "H" premendo 🕩).
- d. Successivamente accendere la pompa del campione P1 (selezionare P1 premendo e impostare "g" premendo ). Lasciare la pompa in funzione finché il reagente 1 non raggiunge il reattore.
   Spegnere nuovamente P1 (impostare "s" premendo ).
- e. Ora impostare le valvole in modo che consentano il passaggio dello standard (selezionare V1: S, V2: S, V3:P; premendo E o E, passare a "S" premendo 1).
- f. Successivamente accendere la pompa del campione P1 (selezionare P1 premendo E e impostare "g" premendo +). Lasciare la pompa in funzione finché la soluzione standard non raggiunge il reattore.
   Spegnere nuovamente P1 (impostare "s" premendo +).
- g. Commutare, quindi, le valvole per il passaggio di soluzione standard 0 mg/l  $O_2$  (V1: S, V2: 0, V3:P).
- h. Successivamente accendere la pompa del campione P1. Lasciare la pompa in funzione finché nel reattore non vi sarà soluzione standard 0 mg/l O<sub>2</sub>. Riportare P1 in posizione di spegnimento.
- i. Svuotare il reattore (V1: P, V2: S, V3: P, V4: o).
- j. Richiudere il reattore (V4: c).
- k. A questo punto, impostare le valvole in modo da consentire il passaggio del campione (V1: P, V2: S, V3:P).
- 1. Successivamente accendere la pompa del campione P1. In caso di presenza di campione nel reattore, lasciare in funzione la pompa per un altro minuto. Tale operazione consente di rimuovere tutti i residui di soluzione standard o di soluzione standard 0 mg/l  $O_2$ . Successivamente spegnere P1.
- m. Svuotare il reattore (V1: P, V4: o).
- 7. Premendo il tasto M si ritorna al menu principale.

L'analizzatore si avvia automaticamente (attivato da un segnale di controllo o temporizzato da un timer integrato) con le procedure di "Misura" in base ai parametri del dispositivo personalizzati (la prima misura e i relativi intervalli definiscono la procedura).

# 6.2.1 Modifica delle impostazioni dei timer (solo versione con pompa di lavaggio in controcorrente)

#### Uso dei timer

Con un'unghia o un piccolo cacciavite, premere il pulsante SET/LOCK giallo in basso a sinistra e contemporaneamente premere l'interruttore a bilanciere blu (posto a destra accanto al pulsante SET/LOCK) verso l'alto o verso il basso. Il messaggio "LOCK" nell'angolo in basso a sinistra del display scompare e lo strumento entra in modalità di programmazione. Il tempo effettivo evidenziato in rosso nella schermata può essere ignorato.

Premendo una seconda volta il pulsante SET/LOCK è possibile alternare tra valore impostato del tempo di accensione (campo T1 giallo acceso) e del tempo di spegnimento (campo T2 giallo acceso). Il valore giallo indica il valore attualmente impostato.

Il valore impostato può essere modificato variando le singole cifre con gli interruttori a bilanciere posti sotto l'area di visualizzazione. Premere la freccia SU per aumentare il valore e la freccia GIÙ per diminuire il valore. Pertanto, per aumentare il tempo di accensione da 10 a 20 secondi, ad esempio, occorre premere una sola volta la freccia SU del secondo interruttore a bilanciere da destra; il campo T1 giallo deve essere acceso.

Dopo aver impostato correttamente i due tempi, è necessario confermare le impostazioni premendo contemporaneamente il tasto SET/LOCK e l'interruttore a bilanciere adiacente. Sul display viene nuovamente visualizzato "LOCK".

#### Impostazioni del timer

I due timer controllano l'attivazione del pompa di lavaggio in controcorrente.

Il timer a destra ("Avanti") controlla il trasporto del campione nel recipiente del campione, mentre il timer a sinistra ("Lavaggio in controcorrente") controlla la funzione di lavaggio in controcorrente della pompa.

Impostare il valore del tempo di trasporto nel recipiente del campione (timer a destra, "Avanti"):

- Impostare il tempo t<sub>1</sub> a 99 min, 99 s.
   Il campione viene quindi trasportato nel recipiente del campione.
- 2. Prendere nota del tempo necessario affinché il recipiente del campione si riempia e il livello raggiunga i contatti del sistema di misura di livello.
- 3. Impostare il doppio del valore misurato come nuovo valore di  $t_1$ .
- 4. Impostare un valore qualsiasi compreso tra 1 e 3 minuti per la pausa  $t_2$  sul timer a destra.

Impostare il valore del periodo di lavaggio in controcorrente (timer a sinistra, **"Lavaggio in controcorrente"**):

- 1. Impostare il tempo  $t_1$  su un valore qualsiasi compreso tra 1 e 3 minuti.
- 2. Calcolare il tempo  $t_2$  a partire dai valori impostati precedentemente:  $t_2$  ("Lavaggio in controcorrente") =  $t_1$  ("Avanti") +  $t_2$  ("Avanti") -  $t_1$  ("Lavaggio in controcorrente")
- 3. Impostare il tempo calcolato come nuovo valore di t<sub>2</sub> sul timer a sinistra.

Panoramica delle impostazioni dei timer

| Timer a destra "Avanti"                                             |                | Timer a sinistra "Lavaggio in controcorrente" |                                                                                                 |
|---------------------------------------------------------------------|----------------|-----------------------------------------------|-------------------------------------------------------------------------------------------------|
| t1                                                                  | t <sub>2</sub> | t1                                            | t <sub>2</sub>                                                                                  |
| Due volte il tempo di<br>riempimento del recipiente<br>del campione | da 1 a 3 min   | da 1 a 3 min                                  | t <sub>1 (Avanti)</sub> + t <sub>2 (Avanti)</sub> - t <sub>1 (Lavaggio in controcorrente)</sub> |

Disattivare l'alimentazione della pompa di lavaggio in controcorrente per un breve periodo per sincronizzare i timer.

### 7 Manutenzione

#### **ATTENZIONE**

Non cercare di eseguire in prima persona procedure non elencate nei capitoli che seguono.

- ► Le operazioni non presenti in elenco devono essere condotte esclusivamente dai tecnici dell'assistenza.
- 👔 🕨 Durante le operazioni di manutenzione è necessario indossare gli indumenti protettivi personali.
  - Se si utilizzano componenti per la manutenzione o le modifiche non approvati da Endress+Hauser, la garanzia e il certificato di conformità saranno nulli.

### 7.1 Programma di manutenzione

Oui di seguito sono illustrati tutti gli interventi di manutenzione da eseguire in condizioni operative normali.

Se si utilizza un'unità di trattamento del campione, ad es. CAT430, pianificare la manutenzione richiesta da questa unità con quella dell'analizzatore. A questo proposito, leggere il capitolo dedicato alla manutenzione nelle istruzioni di funzionamento.

| Intervallo di tempo         | Intervento                                                                                                    | Nota                                                                                                    |
|-----------------------------|----------------------------------------------------------------------------------------------------|----------------------------------------------------------------------------------------------------|
| Una volta alla<br>settimana | <ul> <li>Controllare e annotarsi il fattore di taratura (a scopi di manutenzione)</li> <li>Portare i tubi flessibili della valvola in posizione e utilizzare lo spray al silicone (in grado di allungare la vita operativa).</li> </ul>                                                                                                    | CONFIGURAZIONE                                                                                                    |
| Ogni 2 settimane            | <ul> <li>Sostituire i reagenti</li> </ul>                                                                                                    | <ul> <li>Vedere capitolo "Sostituzione dei reagenti"</li> </ul>                                                                                                    |
| Una volta al mese           | <ul> <li>Risciacquare i tubi flessibili della linea del<br/>campione con acqua in pressione (siringa usa<br/>e getta), controllare e sostituire i reagenti<br/>secondo necessità</li> <li>Ingrassare i tubi flessibili della pompa con<br/>grasso di silicone</li> <li>Controllare che il recipiente di raccolta<br/>campione non sia sporco e, se necessario,<br/>pulirlo.</li> </ul> | <ul> <li>Togliere la cassetta avvolgitubo dalla<br/>pompa del campione.</li> <li>Connettere la siringa monouso al posto della<br/>sezione di ingresso del campione.</li> </ul>                                                                                                    |
| Ogni 6 settimane            | <ul> <li>Ruotare i tubi flessibili della pompa.</li> </ul>                                                                                                    |                                                                                                    |
| Ogni 3 mesi                 | <ul> <li>Pulizia delle linee di scarico<br/>Risciacquare tutti i tubi flessibili con il<br/>campione per almeno 30 minuti</li> <li>Sostituzione i tubi flessibili delle pompe</li> <li>Pulizia del tappeto del filtro della ventola<br/>della custodia</li> </ul>                                                                                                    | <ul> <li>SERVIZIO:<br/>V1: P, P1: g, P2: s, V2: S, V3: P<br/>Aggiungere la soluzione alla connessione di<br/>campionamento</li> <li>vedere capitolo "Sostituzione dei tubi<br/>flessibili delle pompe"</li> <li>vedere capitolo "Pulizia del tappeto del filtro<br/>della ventola della custodia"</li> </ul> |
| Ogni 6 mesi                 | <ul> <li>Sostituire i tubi flessibili delle valvole.</li> </ul>                                                                                                    | <ul> <li>Vedere capitolo "Sostituzione dei tubi<br/>flessibili delle valvole"</li> </ul>                                                                                                    |

Quando si interviene sui tubi flessibili del reagente occorre scollegarli dai recipienti del reagente, onde evitare che quest'ultimo venga contaminato. Svuotare i tubi flessibili del reagente attraverso il menu servizio.

### 7.2 Sostituzione dei reagenti

#### **A**ATTENZIONE

#### Prodotti chimici corrosivi e altri rischi

Rischio di irritazione agli occhi e alla pelle e di schiacciamenti

- ▶ Rischio di schiacciamento degli arti in corrispondenza delle porte, degli inserti e delle teste delle pompe.
- ▶ Per quanto riguarda la manipolazione dei reagenti o detergenti, consultare le relative schede
- tossicologiche. Indossare indumenti, guanti e occhiali di protezione.
- ↑ Indossare indumenti, guanti e occhiali di protezione.
  - Non diluire i reagenti con acqua. I reagenti contenenti acidi possono provocare spruzzi e determinare la formazione di calore.

Se immagazzinati correttamente (al buio, temperatura non superiore ai 20 °C), i reagenti si conservano per almeno 12 settimane dalla data di produzione (numero lotto). Allo scadere di tale periodo, i reagenti vanno sostituiti. Per prolungarne la durata di conservazione, immagazzinarli in un luogo sicuro e fresco. I reagenti devono essere assolutamente sostituiti nei seguenti casi:

- in caso di contaminazione con il campione (vedere "Istruzioni per la risoluzione dei problemi")
- se troppo vecchi
- se deteriorati a causa di condizioni di immagazzinamento inadatte o altri fattori ambientali.

#### 7.2.1 Controllo dei reagenti

- 1. Ispezione visiva: il reagente R2 leggermente colorato di arancione va bene. Il reagente R2 leggermente colorato di verde deve essere sostituito.
- 2. Mescolare circa 5 ml di reagente R2 con alcuni cristalli di bicromato detossificante R3. Se il reagente va bene, il colore si trasforma velocemente da arancione-marrone a verde.
- 3. Determinare in laboratorio la concentrazione dello standard. Correggere i valori (IMMISSIONE PARAMETRI, "Soluzione taratura") o sostituire la soluzione standard.
- 4. Il reagente R1 deve essere chiaro e incolore.

#### 7.2.2 Sostituzione dei reagenti

- 1. Rimuovere con cautela i tubi flessibili dai recipienti del reagente e asciugarli con un panno pulito e asciutto (carta). Per svolgere questa operazione indossare guanti protettivi.
- 2. Nel menu Servizio, impostare dapprima la valvola V1 su "S" e la valvola 4 su "s". Ciò garantisce lo scorrimento dei liquidi necessari durante le fasi successive all'interno del reattore.
- 3. Accendere la pompa del reagente per circa 5 secondi, affinché i tubi flessibili si scarichino.
- 4. Impostare la valvola V3 su "H" e la pompa del campione e dell'acido P1 su "g" per 5 secondi.
- 5. Posizionare un bicchiere di acqua distillata all'interno del dispositivo e posizionare i tubi flessibili per il reagente R2 (soluzione di bicromato) e per l'acido solforico nel bicchiere. Successivamente risciacquare i tubi dei reagenti per circa tre minuti. Per eseguire tale operazione, impostare entrambe le pompe su "g". Successivamente reimpostarle su "s" (off). Una volta fatto, rimuovere i due tubi flessibili dall'acqua e pompare aria per circa un minuto.
- 6. Sostituire i recipienti del reagente e inserire i tubi flessibili in quelli nuovi.
- 7. Riempire il tubo flessibile del reagente con nuovi reagenti (SERVIZIO). A questo scopo impostare tutte le pompe su "g". Non disattivare le pompe ("s") fino a quando non vi saranno più bolle d'aria visibili nei tubi flessibili.
- 8. Uscire dal menu Servizio. Ciò consente di chiudere nuovamente la valvola di scarico del reattore.

Eseguire una taratura (vedere capitolo "Taratura").

### 7.3 Sostituzione dei tubi flessibili delle pompe

#### 7.3.1 Analizzatore

#### **ATTENZIONE**

#### Rischio di spruzzi di reagente durante la rimozione dei tubi flessibili dai tronchetti

▶ Indossare indumenti, guanti e occhiali di protezione.

Le pompe peristaltiche impiegate per il convogliamento dei prodotti funzionano sia come pompe volumetriche che pompe a vuoto. La velocità di pompaggio dipende dall'elasticità dei tubi flessibili per pompe. L'elasticità diminuisce all'aumentare delle sollecitazioni meccaniche e, conseguentemente, si ha una diminuzione della velocità di pompaggio. L'usura dipende dalle sollecitazioni meccaniche (intervallo di misura, pressione delle pompe). L'effetto di usura può essere compensato eseguendo periodicamente la taratura. Se il calo di elasticità del tubo flessibile è eccessivo e la velocità di pompaggio non è più riproducibile, è necessario sostituire i tubi flessibili.

#### Smontaggio dei tubi flessibili usurati

- 1. Rimuovere i tubi flessibili del reagente dai relativi recipienti, onde evitare che i reagenti vengano contaminati.
- 2. Risciacquare i tubi vecchi con acqua, quindi passarvi dell'aria per svuotarli (vedere SERVIZIO).
- 3. Rimuovere i tubi flessibili dal nipplo del blocco della valvola.
- 4. Aprire la cassetta o le cassette avvolgitubo (da 1 a 3 per pompa):
  - Premere l'elemento di fissaggio inferiore (3).
  - È possibile rimuovere la cassetta avvolgitubo e il tubo flessibile per pompa.
  - Rimuovere il tubo usurato dalla cassetta ed eliminarlo.
  - Pulire la cassetta avvolgitubo e la testa a rotella (1) con un panno.

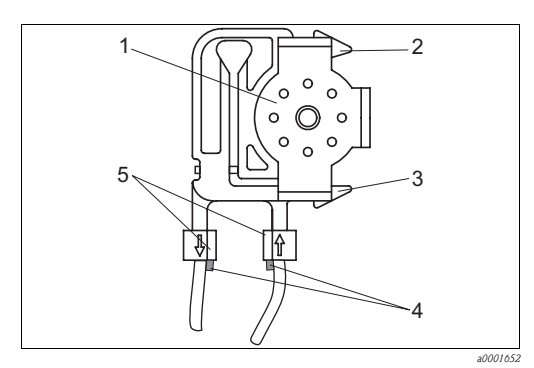

Fig. 19: Pompa del reagente

#### Testa a rotella

1

4

5

- 2 Dispositivo di fissaggio superiore della cassetta avvolgitubo
- 3 Dispositivo di fissaggio inferiore della cassetta avvolgitubo
  - Guida tubo flessibile
  - Nipplo con guida

#### Installazione dei nuovi tubi flessibili

1. Ingrassare i nuovi tubi flessibili della pompa e le teste delle pompe con grasso di silicone.

#### ΝΟΤΑ

#### Pericolo di scambio e conseguente malfunzionamento

- ► Verificare che i nuovi tubi flessibili per pompa siano attaccati sui collegamenti corretti sul connettore a T del tubo flessibile.
- Per quanto riguarda i codici d'ordine del (kit) dei tubi flessibili delle pompe, vedere il capitolo "Ricerca guasti"/"Parti di ricambio".
- 2. Posizionare il tubo flessibile nuovo nella scatola tubo flessibile.
- 3. Tirare il tubo flessibile verso il basso da entrambe le estremità e spingere la guida sul tubo nel nipplo della cassetta avvolgitubo. Assicurarsi che sia posizionato correttamente.
- 4. Posizionare la cassetta avvolgitubo nel supporto posteriore (pos. 2) della pompa e premere la cassetta verso il supporto inferiore (pos. 3).

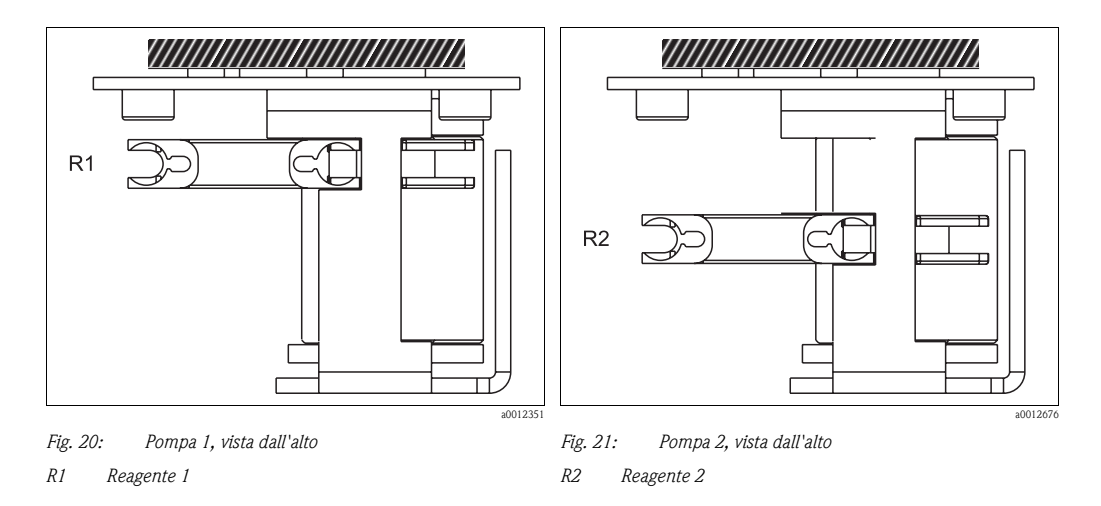

- 5. Collegare nuovamente i tubi flessibili del reagente ai recipienti e al blocco delle valvole.
- 6. Al termine dell'installazione, riempire nuovamente i tubi con il campione, la soluzione standard o mg/I  $O_2$  (SERVIZIO)<sup>1)</sup>.
- 7. Eseguire una taratura.

<sup>1)</sup> Accertarsi che i tubi flessibili, una volta riempiti, siano privi di bolle d'aria.

#### 7.3.2 Pompa di lavaggio in controcorrente

#### Smontaggio del vecchio tubo flessibile

- 1. Risciacquare il tubo flessibile vecchio con acqua, quindi passarvi dell'aria per svuotarlo (vedere SERVIZIO).
- 2. Disattivare l'alimentazione della pompa di lavaggio in controcorrente.
- 3. Svitare le viti 1-3 del coperchio di sicurezza e togliere il coperchio.

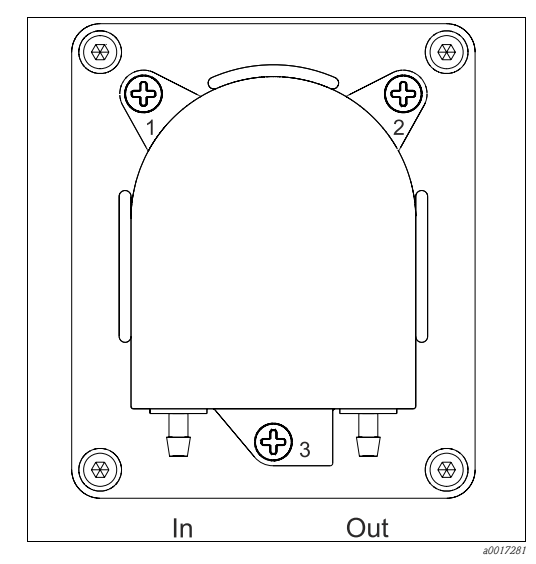

Fig. 22: Pompa di lavaggio in controcorrente

4. Rimuovere il tubo flessibile esistente.

#### Installazione del nuovo tubo flessibile

- 1. Installare il nuovo tubo flessibile. Fissare i fermi di plastica bianchi nelle guide.
- 2. Lubrificare il nuovo tubo flessibile della pompa con grasso siliconico.
- 3. Riapplicare il coperchio di sicurezza e fissarlo con le viti 1-3.
- 4. Attivare l'alimentazione della pompa di lavaggio in controcorrente.

### 7.4 Regolazione delle cassette avvolgitubo

L'analizzatore è fornito con le cassette avvolgitubo preregolate.

Queste cassette devono essere nuovamente regolate solo se, dopo la sostituzione del tubo flessibile, si nota che il pompaggio del fluido è ridotto o assente.

- 1. Posizionare un bicchiere di acqua distillata all'interno del dispositivo e inserire i tubi flessibili del campione e del reagente R2 nel bicchiere.
- 2. Risciacquare i tubi flessibili (campione e reagente R2) con acqua e quindi passarli con aria per svuotarli (v. SERVIZIO).
- 3. Scollegare i tubi flessibili (2), provenienti dalle pompe P1 e P2, dal manifold della valvola:

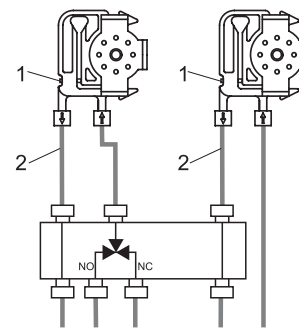

- 4. Pompare (mediante il menu SERVIZIO), finché dalle estremità dei tubi flessibili non esce dell'acqua.
- 5. Mediante la vite di regolazione (1, vite a brugola, AF 2,5) ridurre la pressione di contatto, finché l'acqua non esce più, ma rimane ferma nel tubo flessibile.
- 6. Aumentare la pressione di contatto ruotando la vite di 3/4 di giro.
- 7. Ricollegare i tubi flessibili al manifold della valvola.
- 8. Riempire di nuovo i tubi flessibili con il campione e il reagente R2.
- 9. Eseguire una taratura dopo 2-3 misure.

### 7.5 Sostituzione dei tubi flessibili delle valvole

Per sostituire i tubi flessibili procedere come segue:

- 1. Risciacquare i tubi vecchi con acqua e quindi passarli con aria per svuotarli (vedere SERVIZIO).
- 2. Staccare i tubi dalle valvole:
  - a. I tubi anteriori possono essere scollegati direttamente in quanto, se non c'è corrente, le valvole sono aperte.
  - b. Per rimuovere i tubi posteriori, premere il pulsante nero sulla valvola e scollegare i tubi.
- 3. Prima di procedere con l'inserimento, lubrificare i nuovi tubi flessibili con grasso siliconico.
- 4. Montare i nuovi tubi flessibili delle valvole seguendo la procedura inversa. Verificare che i tubi siano stati collegati correttamente.
- 5. Terminata l'installazione, riempire di nuovo i tubi flessibili con il campione o con la soluzione standard (SERVIZIO).
- 6. Eseguire una taratura.

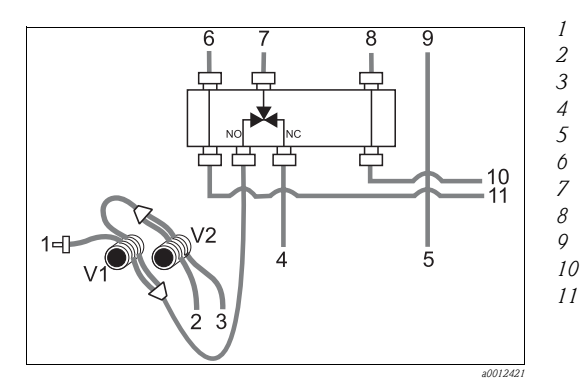

Fig. 23: Valvole e tubi flessibili delle valvole

#### Campione

- Standard (100 o 2500 mg/l O<sub>2</sub>)
- Soluzione standard 0 mg/l  $O_2$
- Acido solforico R1
- Soluzione di bicromato R2
- Dalla pompa del campione/pompa dell'acido P1
- Carico alla pompa del campione/pompa dell'acido P1
- Dalla pompa del reagente P2
- Carico, pompa reagente P2
- Carico, reagente al reattore
   Carico, campione/acido al reattore

### 7.6 Pulizia

### 7.6.1 Custodia

#### NOTA

#### Durante la pulizia, fare attenzione a non danneggiare la targhetta situata sull'analizzatore.

Non utilizzare detergenti a base di solventi.

Per pulire la custodia dell'analizzatore, procedere come segue:

- Asciugare le contaminazioni del reagente con un panno monouso e sciacquare la superficie con acqua pulita. Successivamente asciugare le superfici pulite con un panno.
- Se la cassetta avvolgitubo è diventata bianca, è necessario sostituirla. La pulizia rappresenta un'operazione necessaria.

### 7.6.2 Pulizia del tappetino del filtro della ventola della custodia

La copertura del tappeto del filtro si trova sul retro dell'analizzatore (in alto al centro).

- 1. Rimuovere il coperchio per sostituire il tappetino del filtro.
- 2. Per pulire il tappetino del filtro è possibile seguire varie procedure:
  - a. Lavare il tappetino del filtro in acqua (circa 40 °C) con un detersivo delicato, se necessario.
  - b. In alternativa è possibile battere il tappetino, passarci l'aspirapolvere o utilizzare dell'aria compressa.
  - c. In caso di sostanze grasse: Lavare il tappetino del filtro con benzina, tricloroetilene o acqua calda con aggiunta di solvente per grassi.

#### NOTA

#### Danni dovuti a residui di solventi organici tappeto del filtro installato in modo scorretto

Perdita del grado di protezione garantito a causa di tappeto del filtro mancante, danneggiato o installato in modo scorretto

- In caso di utilizzo di solventi organici, è necessario lasciare asciugare completamente il tappetino all'aria prima di assemblarlo nuovamente.
- ► Assicurarsi sempre di installare correttamente il tappeto del filtro.

### 7.7 Messa fuori servizio

È necessario mettere l'analizzatore fuori servizio prima del trasporto o di lunghi periodi di inutilizzo (più di 2 giorni).

#### **ATTENZIONE**

#### Eventuali residui di prodotti chimici possono causare infortuni

Risciacquare accuratamente tutte le linee del sistema di misura con acqua pulita.

Per mettere fuori servizio l'analizzatore procedere come segue:

- 1. Rimuovere i tubi flessibili del reagente e dello standard dai relativi recipienti ed immergerli in un recipiente contenente acqua pulita.
- 2. In caso di utilizzo di un sistema di erogazione continua del campione: disconnettere l'alimentazione del campione e immergere anche il tubo flessibile nel serbatoio.
- 3. Accendere la pompa P2 per 3 min (vedere il paragrafo "Assistenza", capitolo "Funzionamento").
- 4. Svuotare il reattore impostando le valvole in modo da favorire il passaggio dei rifiuti contenenti cromato (V1: S, V4: a). Chiudere nuovamente la valvola (V1: P, V4: z).
- 5. Successivamente accendere:
  - a. V1: P, V2: S, V3: H e la pompa P1 per 1 min.
  - b. V1: S, V2: S, V3: P e la pompa P1 per 1 min.
  - c. V1: S, V2: O, V3: P e la pompa P1 per 1 min.
  - d. V1: P, V2: S, V3: P e la pompa P1 per 1 min.
- 6. Rimuovere i tubi flessibili dall'acqua e ripetere le fasi 3 e 5. Azionare le pompe finché i tubi flessibili non saranno completamente asciutti.
- 7. Risciacquare i tubi flessibili di campionamento con acqua pulita e, quindi, con aria compressa per svuotarli completamente.
- 8. Staccare i tubi flessibili dalle valvole.
- 9. Eliminare il carico dai tubi flessibili della pompa togliendo la cassetta avvolgitubo dal sottostante supporto.
- Conservare le soluzioni standard e reagenti in un frigorifero. Rispettare la data di scadenza.

### 8 Accessori

Nei seguenti paragrafi, sono descritti gli accessori disponibili al momento della pubblicazione di questa documentazione.

Per informazioni sugli accessori non presenti in questo elenco, rivolgersi al servizio di assistenza locale o a un agente.

### 8.1 Recipiente di raccolta

Recipiente di raccolta con agitatore e misura di livello

- Evita la sedimentazione delle particelle nel recipiente di raccolta
- Codice d'ordine 71154317

### 8.2 Reagenti, detergenti, soluzioni standard

### NOTA

#### I reagenti possono causare danni ambientali

▶ Attenersi alle istruzioni per lo smaltimento riportate nelle schede tossicologiche dei reagenti.

#### Gruppo di reagenti per CA71COD-A

- Codice d'ordine CAY440-V10AAE
  - 250 ml (8.45 fl.oz.) di soluzione di bicromato
  - 4 x 1 l (34 fl.oz.) H<sub>2</sub>SO<sub>4</sub>
  - Reagente di decontaminazione bicromato
- Codice d'ordine CAY440-V20AAE
  - 250 ml (8.45 fl.oz.) di soluzione di bicromato
  - $2 \ge 2,51$  (85 fl.oz.) H<sub>2</sub>SO<sub>4</sub>
  - Reagente di decontaminazione bicromato

#### Gruppo di reagenti per CA71COD-B

- Codice d'ordine CAY441-V10AAE
  - 250 ml (8.45 fl.oz.) di soluzione di bicromato
  - 4 x 1 l (34 fl.oz.) H<sub>2</sub>SO<sub>4</sub>
  - Reagente di decontaminazione bicromato
- Codice d'ordine CAY441-V20AAE
  - 250 ml (8.45 fl.oz.) di soluzione di bicromato
  - 2 x 2,5 l (85 fl.oz.) H<sub>2</sub>SO<sub>4</sub>
  - Reagente di decontaminazione bicromato

#### Soluzioni standard, 11 (34 fl.oz.) ciascuna

- 0 mg/l O<sub>2</sub>, Codice d'ordine CAY442-V10C00AAE
- 30 mg/1 O<sub>2</sub>, Codice d'ordine CAY442-V10C03AAE
- 100 mg/1 O<sub>2</sub>, Codice d'ordine CAY442-V10C01AAE
- 2500 mg/1 O<sub>2</sub>, Codice d'ordine CAY442-V10C25AAE

### 8.3 Kit di manutenzione

Kit CA71COD: consumabili

- set di tubi flessibili per pompe Tygon giallo/blu
- set di tubi flessibili per pompe Tygon arancione/bianco
- tubo flessibile in C-Flex diametro interno 1,6 mm (1/16")
- tubo flessibile in NORPRENE diametro interno 1,6 mm (1/16")
- 3 raccordi per tubo flessibile, 1,6 x 1,6 mm (1/16" x 1/16")
- 2 riduttori, PP
- 4 pressacavi con tronchetto, PTFE
- 2 cassette avvolgitubo
- un elemento di estensione del tubo flessibile
- un tubetto di grasso siliconico, 2 g
- un iniettore di pulizia, 20 ml
- codice d'ordine 71102950

### 8.4 Accessori addizionali

- Elemento anti-interferenze per linee di controllo, di alimentazione e di segnale codice d'ordine 51512800
- Tubetto di grasso siliconico da 35 g codice d'ordine 71017654

### 9 Risoluzione dei problemi

### 9.1 Istruzioni per la risoluzione dei problemi

Grazie alla semplice struttura, l'analizzatore è raramente soggetto a guasti; tuttavia le anomalie di funzionamento non possono essere sempre escluse.

Segue un elenco dei possibili guasti, delle cause e degli interventi da eseguire per effettuare le riparazioni.

### 9.2 Messaggi di errore del sistema

| Messaggio di errore Possibile causa |                                                                                                    | Test e/o interventi correttivi                                                                                                    |  |
|-------------------------------------|----------------------------------------------------------------------------------------------------|----------------------------------------------------------------------------------------------------|--|
|                                     |                                                                                                    | Se la taratura non viene eseguita, è possibile immettere manualmente un nuovo fattore di taratura<br>(menu CONFIGURAZIONE, "Fattore di taratura"). Annullare il messaggio di errore spegnendo e<br>accendendo velocemente l'analizzatore.<br>Se questo errore si verifica frequentemente, occorrerà determinarne le cause.        |  |
|                                     | Presenza di bolle d'aria nel sistema                                                                                          | Avviare manualmente la taratura (IMMISSIONE PARAMETRI, "Prima taratura", aggiornare la data, avviare la misura) oppure immettere un nuovo fattore di taratura.                                                                                                    |  |
| Taratura non riuscita               | Concentrazione non corretta di soluzione standard                                                                             | Controllare la concentrazione in laboratorio. Correggere la soluzione standard di conseguenza (IMMISSIONE PARAMETRI, "Soluzione di taratura") o sostituire la soluzione standard.                                                                                                    |  |
|                                     | Reagenti contaminati o vecchi                                                                                                 | Assicurarsi che il reagente non sia scaduto.                                                                                                    |  |
|                                     | Dosaggio della soluzione standard<br>non corretto                                                                             | Controllare che le valvole non siano sporche o occluse (ispezione visiva). Se necessario, sostituire i tubi delle valvole.                                                                                                    |  |
|                                     | Fotometro non corretto                                                                                                    | Controllare l'impostazione nel menu CONFIGURAZIONE.                                                                                                    |  |
| Fotometro sporco                    | Intensità della luce insufficiente<br>per il ricevitore                                                                       | <ul> <li>Risciacquare con sodio ipoclorito al 12,5%.</li> <li>Impiegano un sistema CAT430:<br/>Controllare il filtro.</li> </ul>                                                                                                    |  |
| Cella ottica errata                 | Fotometro non corretto                                                                                                    | Controllare l'impostazione nel menu CONFIGURAZIONE, "Fotometro".                                                                                                    |  |
| Recipiente di raccolta              | Campione assente                                                                                                    | Fare in modo che il campione venga erogato.                                                                                                    |  |
| campione vuoto                      | Misura di livello difettosa                                                                                                   | Controllare la misura di livello sul recipiente di raccolta campione.                                                                                                    |  |
| Perdita                             | Fuoriuscita di liquidi dai recipienti<br>o dai tubi                                                                           | Sostituire i componenti difettosi, quindi pulire e asciugare l'analizzatore o i componenti interessati dalla perdita.                                                                                                    |  |
|                                     | Fotometro guasto                                                                                                    | Informare il servizio di assistenza di E+H                                                                                                    |  |
|                                     | Collegamento elettrico                                                                                                    | Controllare tutti i collegamenti elettrici.                                                                                                    |  |
| Segnale di misura                   | Fusibile guasto                                                                                                    | Sostituire il fusibile F4 o F5 (semiritardato da 0,2 A)                                                                                                    |  |
| assente                             | Precipitazione cloruro di argento                                                                                             | La precipitazione del cloruro di argento nel reattore causata da tempi di strippaggio brevi o da contenuti di sale elevati (> 5 g/l) può compromettere la misura. Aumentare i tempi di strippaggio o diluire il campione. In caso di diluizione, assicurarsi che il valore di misura previsto rientri ancora nel campo di misura. |  |
| Taratura offset non<br>riuscita     | Concentrazione non corretta di soluzione standard                                                                             | Assicurarsi che la soluzione standard sia connessa correttamente.                                                                                                    |  |
|                                     | Reagenti contaminati o vecchi                                                                                                 | Assicurarsi che il reagente non sia scaduto.                                                                                                    |  |
| Serbatoio vuoto                     | Il sistema di monitoraggio del<br>livello ha riscontrato il<br>raggiungimento del livello massimo<br>di volume del serbatoio. | Sostituire il serbatoio con un serbatoio vuoto e, nel menu MANUTENZIONE, selezionare "Sì" nel messaggio "Serbatoio vuoto". Assicurarsi che il volume del recipiente corrisponda al volume impostato nella sezione CONFIGURA "Capacità serbatoio".                                                                                 |  |
| Troppopieno campo di<br>misura C    | Il COD del campione è<br>stranamente elevato.                                                                                 | Diluire il campione se l'errore si verifica spesso.                                                                                                    |  |
| Troppopieno campo di<br>misura C    | Il COD del campione è<br>stranamente basso.                                                                                   | Il dispositivo non è adatto a campi di misura bassi.                                                                                                    |  |

### 9.3 Errori di processo senza messaggi

| Errore                                                                                                    | Possibile causa                                                                                   | Test e/o interventi correttivi                                                                                                    |
|----------------------------------------------------------------------------------------------------|---------------------------------------------------------------------------------------------------|----------------------------------------------------------------------------------------------------|
| T 1.1.1.1.1.1.1                                                                                                    | Reagenti contaminati o<br>vecchi                                                                  | La colorazione della soluzione di bicromato R2 deve oscillare tra l'arancione e il marrone, non deve essere verde. L'acido solforico R1 deve essere chiaro e incolore.                                                                                                    |
| sempre uguali                                                                                                    | Campione, reagenti<br>assenti                                                                     | Verificare che il campione e i reagenti vengano erogati, verificare il monitor del controllo di livello e, se necessario, pulire                                                                                                    |
|                                                                                                    | Sistema intasato                                                                                  | Risciacquare con sodio ipoclorito al 12,5%.                                                                                                    |
|                                                                                                    | Concentrazione non<br>corretta di soluzione<br>standard                                           | Controllare la concentrazione in laboratorio. Correggere la soluzione standard di conseguenza (IMMISSIONE PARAMETRI, "Soluzione di taratura") o sostituire la soluzione standard.                                                                                                    |
|                                                                                                    | Reagenti contaminati o<br>vecchi                                                                  | La colorazione della soluzione di bicromato deve oscillare tra l'arancione e il marrone, non deve essere verde.                                                                                                    |
|                                                                                                    | Valore di bianco del<br>reagente troppo alto                                                      | Dopo aver sostituito i reagenti, eseguire una taratura di offset e quindi una taratura (CONFIGURAZIONE,<br>"Taratura offset")                                                                                                    |
|                                                                                                    | Cella errata                                                                                      | Controllare l'impostazione nel menu CONFIGURAZIONE, "Fotometro".                                                                                                    |
|                                                                                                    | Tempo di aspirazione<br>campione troppo breve                                                     | Aumentare il numero di cicli di risciacquo (CONFIGURAZIONE, "Cicli di risciacquo").                                                                                                    |
| Valori misurati non<br>precisi                                                                                                | Effetti matrice<br>(sostanze che<br>interferiscono<br>negativamente con il<br>metodo fotometrico) | Individuare queste sostanze (vedere il capitolo Informazioni tecniche, "Principio di misura"),<br>mediante l'uso di un sistema di trattamento del campione.                                                                                                    |
|                                                                                                    | Filtro troppo vecchio                                                                             | Prelevare un campione di controllo all'ingresso dell'analizzatore e controllare la concentrazione in laboratorio. Se non viene riscontrata una deviazione dai valori misurata dall'analizzatore, sostituire con maggiore frequenza i moduli di ultrafiltrazione o i filtri a flusso invertibile. |
|                                                                                                    | Sistema intasato o<br>contaminato                                                                 | Risciacquare con candeggina al 12,5% (manutenzione mensile)                                                                                                    |
|                                                                                                    | Dosaggio                                                                                          | Sostituire i tubi per le pompe.                                                                                                    |
|                                                                                                    | Cella sporca                                                                                      | Pulire prima con una soluzione di idrossido di ammonio al 2%, poi risciacquare con acqua.                                                                                                    |
| Con il campione di<br>controllo del laboratorio<br>si ottengono valori<br>misurati errati                                     | Invecchiamento del campione                                                                       | Lasciare passare meno tempo fra il campionamento e l'analisi.                                                                                                    |
| Errore durante il                                                                                                    | Dimensionamento errato<br>dell'uscita analogica                                                   | Controllare l'impostazione (CONFIGURAZIONE, "Uscita analogica 1" o "2").                                                                                                    |
| trasferimento del valore                                                                                                    | Campo di misura errato                                                                            | Regolare il campo di misura (IMMISSIONE PARAMETRI, "Campo di misura")                                                                                                    |
| misurato                                                                                                    | Rumore di fondo                                                                                   | Assicurarsi che i cavi elettrici non siano soggetti a interferenze determinate da potenti sorgenti di campi elettromagnetici.                                                                                                    |
| L'analizzatore non si                                                                                                    | Assenza di corrente                                                                               | Controllare le connessioni elettriche e verificare che ci sia corrente.                                                                                                    |
| accende                                                                                                    | Fusibile                                                                                          | Sostituire il fusibile F1 (lento 0,5 A)                                                                                                    |
| L'analizzatore è in<br>funzione ma la<br>visualizzazione a display<br>è incompleta, oppure<br>non viene visualizzato<br>nulla | Inizializzazione non<br>riuscita                                                                  | Spegnere l'analizzatore e riaccendere dopo circa 30 secondi.                                                                                                    |
|                                                                                                    | Perdita                                                                                           | Vedere messaggio di errore "Perdita"                                                                                                    |
| La pompa non gira                                                                                                    | Sensore di rilevamento<br>perdite bypassato                                                       | Interrompere il contatto fra i due sensori di rilevamento perdite (morsetti 67-66)                                                                                                    |
|                                                                                                    | Fusibile                                                                                          | Controllare tutti i fusibili e, se necessario, sostituire.                                                                                                    |
|                                                                                                    | Pompa difettosa                                                                                   | Servizio                                                                                                    |
| La misura non viene<br>avviata                                                                                                | Perdita nel fotometro                                                                             | Servizio                                                                                                    |
| Display "Misura"                                                                                                    | Ora della prima misura<br>non raggiunta                                                           | La data impostata deve essere compresa fra il 01.01.1996 e la data corrente.                                                                                                    |
| аттредета                                                                                                    | Intervallo non trascorso                                                                          | Modificare l'impostazione dei parametri.                                                                                                    |

| Errore                                   | Possibile causa                           | Test e/o interventi correttivi                                                                     |
|------------------------------------------|-------------------------------------------|----------------------------------------------------------------------------------------------------|
| Perdita nel fotometro                    | Strumento o scarico<br>intasato           | Rimuovere la causa dell'intasamento.<br>Servizio                                                   |
| Intasamento, depositi<br>nello strumento | Trattamento del<br>campione insufficiente | Abbreviare gli intervalli di pulizia del sistema di trattamento del campione.                      |
|                                          | Durezza dell'acqua                        | Eliminare i residui di calcare mediante il risciacquo con una soluzione al 5% di acido cloridrico. |

#### 9.4 Parti di ricambio

#### 9.4.1 Panoramica

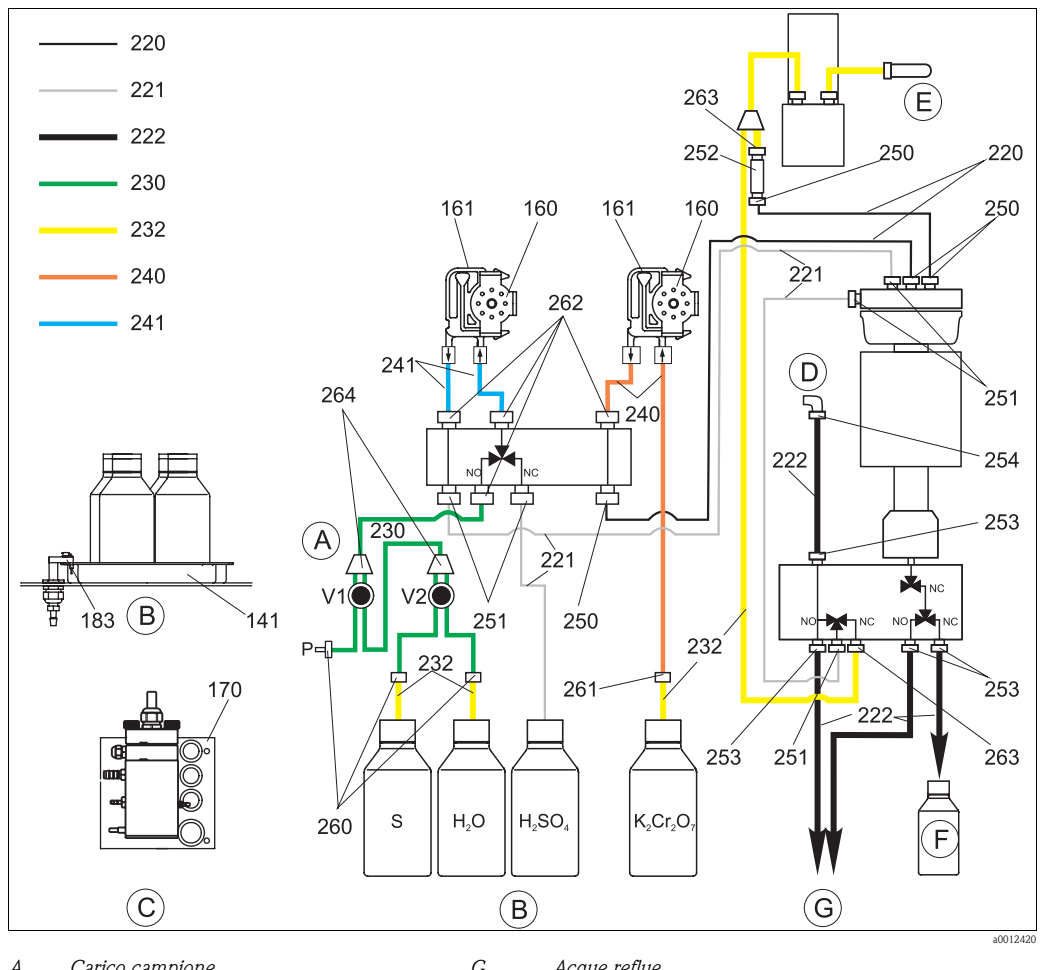

- А Carico campione
- В Vaschetta contenitore soluzione standard e reagente
- С Recipiente di raccolta
- D Aria d'uscita
- Ε Erogazione di aria compressa
- F Serbatoio di composti per rifiuti di cromato
- G Acque reflue Р
  - Campione
  - Recipiente per soluzione standard (100 o 2500 mg/l O<sub>2</sub>)
- $H_2O$ Recipiente per soluzione standard 0 mg/l O<sub>2</sub>
- *H*<sub>2</sub>*SO*<sub>4</sub> *Recipiente R1 per acido solforico*
- $K_2Cr_2O_7$  Recipiente R2 per soluzione di bicromato

#### 9.4.2 Parti di ricambio per il trasporto del campione e del reagente

S

| Art. | Parte di ricambio                                                     | Codice d'ordine |
|------|-----------------------------------------------------------------------|-----------------|
| 135  | Nippli di connessione per recipiente di raccolta campione (10 pz.)    | 51512099        |
| 136  | Connettore a T per tubo flessibile, 3,2 mm x 3,2 mm x 3,2 mm (10 pz.) | 51516166        |
| 141  | Serbatoio di raccolta                                                 | 51512102        |

| Art.      | Parte di ricambio                                                                                                    | Codice d'ordine |
|-----------|----------------------------------------------------------------------------------------------------|-----------------|
| 160       | Testa a rotella con supporto per pompa peristaltica                                                                                                    | 51512085        |
| 161       | Kit CA71 cassetta avvolgitubo per pompa (1 pz.)                                                                                                    | 51512086        |
| 170       | Recipiente di raccolta con misura di livello                                                                                                    | 51512089        |
| 171       | Recipiente di raccolta senza monitoraggio di livello                                                                                                    | 51512088        |
| 183       | Sensore di rilevamento perdite per serbatoio di raccolta                                                                                                    | 51515581        |
| 230 - 264 | <ul> <li>Kit CA71COD, consumabili</li> <li>1 set di tubi flessibili per pompe Tygon, giallo/blu (241)</li> <li>1 set di tubi flessibili per pompe Tygon, arancione/bianco (240)</li> <li>1 tubo flessibile in C-Flex, diametro interno 1,6 mm (230)</li> <li>1 tubo flessibile in Norprene A, diametro interno 1,6 mm (232)</li> <li>1 confezione di connettori per tubi flessibili (260, 261, 262, 264)</li> <li>1 tubetto di grasso siliconico</li> <li>1 iniettore di pulizia</li> </ul> | 71102950        |
| 220-222   | <ul> <li>Kit CA71COD, set di tubi flessibili</li> <li>1 tubo flessibile in PTFE, diametro interno 1,6 mm (221)</li> <li>1 tubo flessibile in PTFE, diametro interno 4,0 mm (222)</li> <li>1 tubo flessibile in PFA, diametro interno 0,8 mm (220)</li> </ul>                                                                                                    | 71103284        |
| 250-263   | Connettori per tubi flessibili Kit CA71COD (250, 251, 253, 254, 262, 263)                                                                                                    | 71103286        |
| F         | Kit CA71COD, recipiente composito per reflui contenenti cromati                                                                                                    | 71103287        |

### 9.5 Revisioni software

| Data    | Versione | Modifiche software                                                                                                    | Documentazione       |
|---------|----------|----------------------------------------------------------------------------------------------------|----------------------|
| 02/2012 | 01.03.06 | <ul><li>Estensione</li><li>Scheda Modbus per versioni a un canale per il funzionamento sulla seconda uscita in corrente</li></ul> | BA00458C/07/XX/14.12 |
| 11/2011 | 01.03.03 | Miglioramento<br>Elaborazione del valore misurato ottimizzata                                                                     | BA00458C/07/XX/13.11 |
| 02/2011 | 01.03.02 | Miglioramento<br>Procedura di taratura ottimizzata                                                                                |                      |
| 10/2010 | 01.02.00 | Miglioramento<br>Impostazioni di fabbrica ottimizzate                                                                             |                      |
| 08/2010 | 01.00.09 | Modifiche hardware                                                                                                    |                      |
| 06/2010 | 01.00.06 | Miglioramento<br>Modifica dei flussi di lavoro<br>Ottimizzazione delle impostazioni di fabbrica                                   | BA458C/07/XX/06.10   |
| 09/2009 | 01.00.04 | Software originale CA71COD                                                                                                    | BA458C/07/XX/11.09   |

### 9.6 Spedizione in fabbrica

Il misuratore deve essere restituito qualora siano necessarie riparazioni o l'esecuzione della taratura in fabbrica, o in caso di ordinazione o consegna di un misuratore errato. Endress+Hauser, quale azienda certificata ISO, è tenuta per legge ad attenersi a determinate procedure per la gestione dei prodotti restituiti che sono a contatto con il fluido.

Per permettere l'esecuzione di procedure di sostituzione rapide, sicure e professionali, siete pregati di leggere le procedure e condizioni di restituzione sul sito Internet: www.services.endress.com/return-material

### 9.7 Smaltimento

### NOTA

# Si producono rifiuti contenenti cromato e rifiuti non contenenti cromato. Il secondo tipo di rifiuti contiene residui di campioni e acido.

👔 I rifiuti dei reagenti devono essere smaltiti correttamente.

- L'ufficio vendite locale sarà lieto di fornirvi assistenza per effettuare un corretto smaltimento dei rifiuti dei reagenti.
- ► Rispettare le normative locali.

Lo strumento contiene componenti elettronici, pertanto lo smaltimento deve essere effettuato in conformità con le norme in vigore in materia di smaltimento dei rifiuti elettronici. Rispettare le norme locali.

### 10 Dati tecnici

|                     | 10.1                                                                                                    | Ingresso                         |                         |
|---------------------|----------------------------------------------------------------------------------------------------|----------------------------------|-------------------------|
| Variabile misurata  | COD [mg.                                                                                                    | /1 O <sub>2</sub> ]              |                         |
| Campo di misura     | <b>CA71CO</b><br>5200 m                                                                                                    | <b>D-A</b><br>g/1 O <sub>2</sub> |                         |
|                     | 505000                                                                                                    | mg/1 O <sub>2</sub>              |                         |
| Lunghezza d'onda    | <b>CA71CO</b><br>465 nm e                                                                                                    | <b>D-A</b><br>625 nm             |                         |
|                     | <b>CA71CO</b><br>589 nm                                                                                                    | D-B                              |                         |
|                     | 10.2                                                                                                    | Uscita                           |                         |
| Segnale di uscita   | 0/420 1                                                                                                    | mA                               |                         |
|                     | Modbus                                                                                                    | RS485 (opzionale                 | )                       |
|                     | Codifica de                                                                                                    | l segnale                        | EIA/TIA-485             |
|                     | Velocità di                                                                                                    | trasmissione dati                | 9600 baud               |
|                     | Isolamento                                                                                                    | galvanico                        | Sì                      |
|                     | Connettori                                                                                                    |                                  | Clamp per guida top-hat |
|                     | Terminazio                                                                                                    | ne del bus                       | -                       |
| Segnale di allarme  | Contatti: 2 contatti di soglia (per canale), 1 contatto di allarme di sistema                                                                                                    |                                  |                         |
| Carico              | max. 300 <b>Ω</b>                                                                                                    |                                  |                         |
| Capacità di carico  | 230 V c.a. max. 2 A                                                                                                    |                                  |                         |
| Interfaccia seriale | RS232-C<br>Modbus F                                                                                                    | 2S485 (opzionale)                |                         |
| Memoria dati        | 1024 coppie di dati con data, ora e valore misurato<br>100 coppie di dati per canale con data, ora e valore misurato o determinazione del fattore di taratura<br>(strumento di diagnostica) |                                  |                         |

### Dati specifici del protocollo

| Protocollo                                      | RTU                                                                                                    |
|-------------------------------------------------|----------------------------------------------------------------------------------------------------|
| Codici di funzione                              | 03 (Read holding register)                                                                                                    |
| Supporto di trasmissione per codici di funzione | -                                                                                                    |
| Dati in uscita                                  | 1 valore misurato principale all'indirizzo 40008 (2 byte)                                                                                                    |
| Formato dati                                    | 16 bit                                                                                                    |
| Dati in ingresso                                | -                                                                                                    |
| Caratteristiche supportate                      | Indirizzo slave, formato dati, check sum e baudrate possono essere<br>configurati con il software Advantech ADAM Utility al riavvio con il<br>commutatore di inizializzazione (init switch) |

### 10.3 Alimentazione

| Tensione di alimentazione             | 230 V c.a., 50/60 Hz                                                                                                    |                                                                         |  |  |  |
|---------------------------------------|----------------------------------------------------------------------------------------------------|-------------------------------------------------------------------------|--|--|--|
| Potenza assorbita                     | ca. 210 VA                                                                                                    |                                                                         |  |  |  |
| Consumo di corrente                   | ca. 0,9 A                                                                                                    |                                                                         |  |  |  |
| Fusibili                              | 1 ritardato 0,5 A per l'elettronica<br>2 semiritardati 0,2 A per il fotometro<br>1 ritardato 0,1 A per motori<br>1 ritardato 1 A per riscaldamento e raffreddamento                                                      |                                                                         |  |  |  |
|                                       | 10.4 Caratteristiche operative                                                                                                    |                                                                         |  |  |  |
| Intervallo di tempo fra due<br>misure | $t_{mis} = dosaggio \ campione + dosaggio \ reagente + strippaggio \ cloruro + dosaggio \ reagente + digestione + calcolo \ valore \ misurato + scarto \ del \ campione + interruzione \ misura + tempo \ di risciacquo$ |                                                                         |  |  |  |
| Errore di misura massimo              | Accuratezza                                                                                                    | Ripetibilità                                                            |  |  |  |
| e ripetibilita                        | < 60 mg/l O <sub>2</sub> : < 6 mg/l<br>> 60 mg/l O <sub>2</sub> : < 10 %                                                                                                    | < 60 mg/l O <sub>2</sub> : ± 5 mg/l<br>> 60 mg/l O <sub>2</sub> : ± 5 % |  |  |  |
| Intervallo di misura                  | $t_{mis} = 150 \text{ min} \text{ (impostazione di fabbrica, tempi di digestione più brevi impostabili)}$                                                                                                    |                                                                         |  |  |  |
| Quantità di campione<br>richiesta     | 54 ml (1.82 fl.oz.) per misura                                                                                                    |                                                                         |  |  |  |
| Quantità di reagente<br>richiesta     | 250 ml (8.45 fl.oz.) di soluzione di bicromato 4 l (1.06 US gal.) di $H_2SO_4$ per 60 giorni con un tempo di digestione di 2 ore                                                                                         |                                                                         |  |  |  |
| Intervallo di taratura                | da 0 a 720 h                                                                                                    |                                                                         |  |  |  |
| Intervallo di manutenzione            | 1 settimana (valore medio)                                                                                                    |                                                                         |  |  |  |
| Requisiti di manutenzione             | 15 minuti la settimana (valore medio)                                                                                                    |                                                                         |  |  |  |

| Posizione di montaggio               | Installazione vicino a una parete non sottoposta a vibrazioni  |                                                            |                                                                                                    |  |  |
|--------------------------------------|----------------------------------------------------------------|------------------------------------------------------------|----------------------------------------------------------------------------------------------------|--|--|
|                                      | 10.6                                                           | Ambiente                                                   | ;                                                                                                    |  |  |
| Temperatura ambiente                 | da 10 a 3                                                      | 5 °C (da 50 a 95 °                                         | F), evitare forti fluttuazioni                                                                                             |  |  |
| Umidità                              | al di sotto<br>l'installazi                                    | del punto di con<br>ione all'esterno è j                   | densa, installare in ambienti normali, puliti<br>possibile solo con apposite protezioni                                    |  |  |
| Grado di protezione                  | IP 43                                                          |                                                            |                                                                                                    |  |  |
|                                      | 10.7                                                           | Processo                                                   |                                                                                                    |  |  |
| Temperatura del campione             | da 5 a 40                                                      | da 5 a 40 °C (da 40 a 100 °F)                              |                                                                                                    |  |  |
| Velocità di deflusso del<br>campione | min. 5 ml                                                      | min. 5 ml (0.17 fl.oz.) per min                            |                                                                                                    |  |  |
| Uniformità del campione              | acquoso e omogeneizzato                                        |                                                            |                                                                                                    |  |  |
| Sezione di ingresso del<br>campione  | Senza pressione                                                |                                                            |                                                                                                    |  |  |
|                                      | 10.8                                                           | Costruzio                                                  | ne meccanica                                                                                                    |  |  |
| Struttura, dimensioni                | V. capitol                                                     | o "Installazione"                                          |                                                                                                    |  |  |
| Peso                                 | circa 32 k                                                     | rg (71 lbs)                                                |                                                                                                    |  |  |
| Materiale                            | Custodia:<br>Sfinestratu<br>Tubo fless<br>Pompa co<br>Valvole: | ure anteriori:<br>sibile senza fine:<br>n tubo flessibile: | carbonio rinforzato in fibra di vetro (GFR)<br>policarbonato<br>C-FLEX, NORPRENE, PTFE, PFA<br>TYGON<br>C-FLEX, PVDF, FFKM |  |  |

### 10.5 Installazione

### 11 Appendice

### 11.1 Matrice operativa

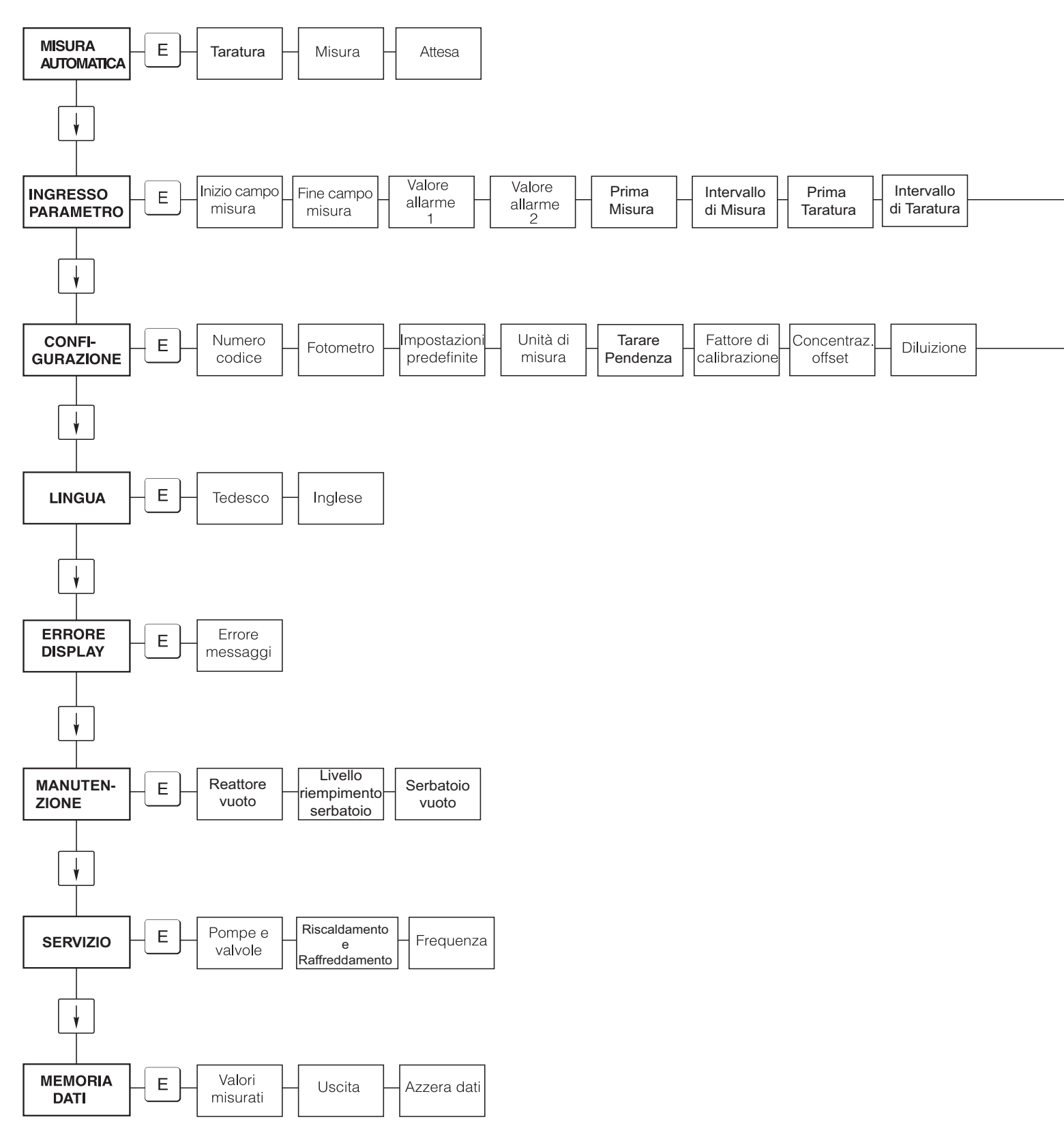

a0012416-en

Soluzione Taratura

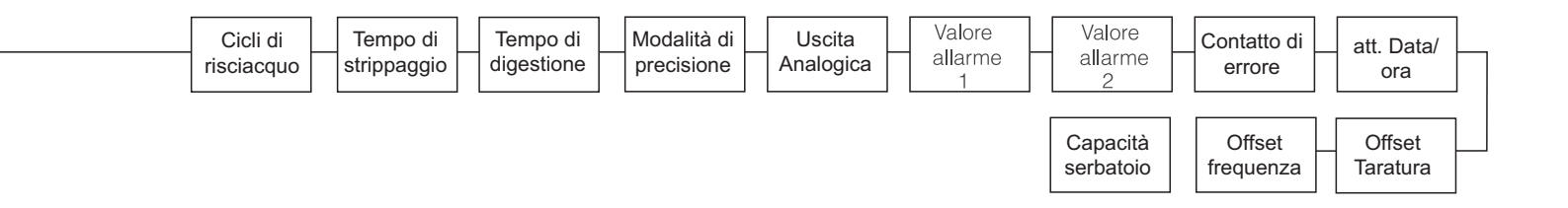

a0012417-en

# Indice analitico

### A

| 11                          |   |
|-----------------------------|---|
| Accensione                  | 1 |
| Accesso alla morsettiera 1  | 4 |
| Accessori 4                 | 2 |
| Accettazione                | 8 |
| Alimentazione 5             | 0 |
| Ambiente 5                  | 1 |
| ANSI Z535.6                 | 5 |
| ARCHIVIAZIONE DATI 2        | 8 |
| Assegnazione dei morsetti 1 | 5 |
|                             |   |

### С

| •                                  |
|------------------------------------|
| Caratteristiche operative          |
| Cassetta avvolgitubo 38            |
| Certificati                        |
| Certificato di controllo qualità 7 |
| Codice d'ordine 6                  |
| Collegamento elettrico 14–18       |
| CONFIGURAZIONE 23                  |
| Connessione                        |
| Contatti di commutazione 18        |
| Interfaccia seriale 18             |
| Linea di campionamento 9           |
| Segnali di uscita 17               |
| Connessione dei segnali 17         |
| Contatti di commutazione 18        |
| Costruzione meccanica              |

### D

| Dati tecnici                |
|-----------------------------|
| Alimentazione               |
| Ambiente                    |
| Caratteristiche operative   |
| Costruzione meccanica       |
| Ingresso                    |
| Installazione               |
| Processo                    |
| Uscita                      |
| Detergente                  |
| Dichiarazione di conformità |
| Display                     |
| DISPLAY ERRORE              |

### Ε

| Elemento anti-interferenze | 17 |
|----------------------------|----|
| Errori                     | 44 |
| Errori di processo         | 45 |
| Errori di sistema          | 44 |
| Esempi di installazione    | 12 |
|                            |    |

### F

| Fattore di taratura     | 23      |
|-------------------------|---------|
| Fornitura               | 6       |
| Funzionamento           | 4,21–22 |
| Istruzioni di sicurezza | 4       |

### I

| 1                       |             |
|-------------------------|-------------|
| Icone                   |             |
| Icone di sicurezza      |             |
| Immagazzinamento        |             |
| IMMISSIONE PARAMETRI    |             |
| Impostazioni del timer  |             |
| Ingresso                |             |
| Installazione           | 4, 8–13, 51 |
| Istruzioni di sicurezza |             |
| Interfaccia seriale     |             |
| Intervallo di taratura  |             |

### K

| Kit di manutenzione | 43 |
|---------------------|----|
|                     |    |

| L                      |  |
|------------------------|--|
| Linea di campionamento |  |
| LINGUA                 |  |

### Μ

| MANUTENZIONE            |
|-------------------------|
| Manutenzione            |
| Programma               |
| Matrice operativa       |
| Menu                    |
| Archiviazione dati 28   |
| Configurazione 23       |
| Display errore          |
| Immissione parametri    |
| Lingua                  |
| MANUTENZIONE 26         |
| Menu principale 22      |
| Misura automatica       |
| Servizio                |
| Menu principale         |
| Messa fuori servizio 41 |
| Messa in servizio 4, 31 |
| Istruzioni di sicurezza |
| Messaggi d'errore 44    |
| Messaggi di sicurezza 5 |
| MISURĂ AUTOMATICA 23    |

# **O**

| Offset                |    |
|-----------------------|----|
| Concentrazione        | 24 |
| Frequenza             | 24 |
| Offset concentrazione | 24 |
| Offset frequenza      | 24 |

### P

| Parti di ricambio       | 46<br>27 |
|-------------------------|----------|
| Possibilità applicative | . 4      |
| Processo                | 51<br>40 |

### R

| Reagenti                  |  |
|---------------------------|--|
| Recipiente di raccolta 42 |  |
| Revisioni software        |  |
| Riferimenti incrociati    |  |

### S

| 5                             |
|-------------------------------|
| Schermatura                   |
| SERVIZIO                      |
| Sicurezza operativa           |
| Simboli                       |
| Smaltimento                   |
| Soluzione standard 42         |
| Sostituzione                  |
| Reagenti                      |
| Tubi flessibili delle valvole |
| Tubi flessibili per pompe 36  |
| Spedizione in fabbrica        |
|                               |

### Т

| Tappetino del filtro40Taratura30                   | ) |
|----------------------------------------------------|---|
| Targhetta                                          | ) |
| Timer                                              | j |
| Timer della pompa di lavaggio in controcorrente 28 | ) |
| Trasporto                                          | ) |
| Tubi flessibili delle valvole 39                   | ) |
| Tubi flessibili per pompe 36                       | ) |

### U

| Unità di misura | 23 |
|-----------------|----|
| Uscita          | 49 |
| Uso             | 4  |

### V

#### Sede Italiana

Endress+Hauser Italia S.p.A. Società Unipersonale Via Donat Cattin 2/a 20063 Cernusco Sul Naviglio -MI-

Tel. +39 02 92192.1 Fax +39 02 92107153 http://www.it.endress.com info@it.endress.com

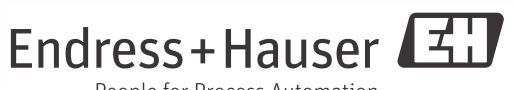

People for Process Automation

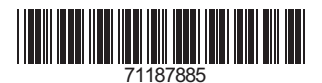